# PC-3110-P Intelligent pH/ORP Transmitter

Operation Manual

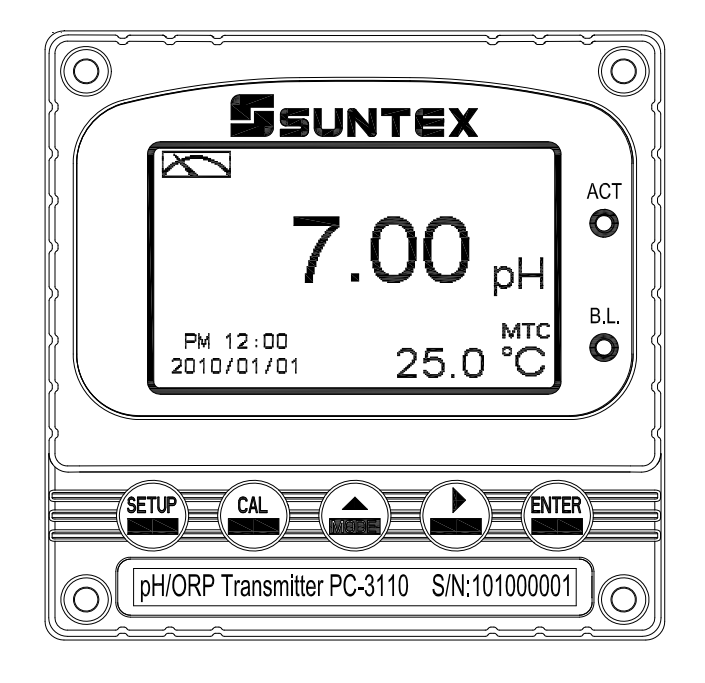

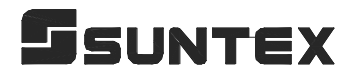

## CONTENTS

## **Precautions for installation**

| B  | Brief Instruction1                                                |    |  |
|----|-------------------------------------------------------------------|----|--|
| 1. | Specifications                                                    | 4  |  |
| 2. | Assembly and installation                                         |    |  |
|    | 2.1 Transmitter installation                                      | 5  |  |
|    | 2.2 Illustration of panel mounting                                | 5  |  |
|    | 2.3 Illustration of Wall mounting and pipe mounting               | 6  |  |
|    | 2.4 Assembly of electrode and housing                             | 6  |  |
|    | 2.4.1 Cable set-up                                                | 6  |  |
|    | 2.4.2 Assembly of housing PP-100A                                 | 7  |  |
|    | 2.5 Illustration and description of junction box                  | 8  |  |
| 3. | Overview of Intelligent pH/ORP transmitter PC-3110-P              |    |  |
|    | 3.1 Illustration of rear panel                                    | 10 |  |
|    | 3.2 Illustration of terminal function                             | 10 |  |
|    | 3.3 Description of terminal function                              | 11 |  |
|    | 3.4 Installation of transmitter PH-300T                           | 12 |  |
|    | 3.5 Connection of transmitter and accessional transmitter PH-300T | 12 |  |
|    | 3.6 Typical wirings                                               | 13 |  |
|    | 3.7 Illustration of electrical connection                         | 14 |  |
| 4. | Configuration                                                     |    |  |
|    | 4.1 Illustration of front panel                                   | 15 |  |
|    | 4.2 Keypad                                                        | 15 |  |
|    | 4.3 LED indicators                                                | 15 |  |
|    | 4.4 Display                                                       | 16 |  |
| 5. | Operation                                                         |    |  |
|    | 5.1 Measurement mode                                              | 17 |  |
|    | 5.2 Set-up menu                                                   | 17 |  |
|    | 5.3 Calibration menu                                              | 17 |  |
|    | 5.4 Shortcuts                                                     | 17 |  |
|    | 5.5 Factory default value                                         | 17 |  |
|    | 5.5.1 System setting default value                                | 17 |  |
|    | 5.5.2 Calibration default value                                   | 17 |  |
| 6. | Settings                                                          |    |  |
|    | Block diagram of settings                                         | 18 |  |
|    | 6.1 Entry of set-up menu                                          | 20 |  |
|    | 6.2 Security code of settings(Code)                               | 21 |  |

| 6.3 Language                                         | 22 |
|------------------------------------------------------|----|
| 6.4 Measurement parameters(Mode)                     | 23 |
| 6.5 Multi-point calibration(Multi-Cal)               | 24 |
| 6.6 Temperature                                      | 25 |
| 6.7 PID control                                      | 26 |
| 6.8 Relay 1                                          |    |
| 6.9 Relay 2                                          | 28 |
| 6.10 Wash time(Clean)                                | 29 |
| 6.11 Analog output 1 (pH/ORP)                        | 30 |
| 6.12 Analog output 2 (temperature/PID)               | 31 |
| 6.13 Date/Time (Clock)                               |    |
| 6.14 Sample average of measurements (Digital filter) | 33 |
| 6.15 Backlight settings                              |    |
| 6.16 Contrast settings                               | 35 |
| 6.17 Automatically back to measurement mode(Return)  | 36 |
| 7. Calibration                                       |    |
| Block diagram of Calibration                         | 37 |
| 7.1 Entry of calibration menu                        | 38 |
| 7.2 Security password of calibration                 | 39 |
| 7.3 Automatically back to measurement mode(Return)   | 40 |
| 7.4 pH calibration                                   | 41 |
| 7.4.1 TECH mode (Up to 3-point calibration)          | 41 |
| 7.4.2 NIST mode (Up to 3-point calibration)          | 41 |
| 7.4.3 Asymmetry mode (Up to 3-point calibration)     | 41 |
| 7.4.4 Definition of calibration parameter            |    |
| 7.4.5 TECH, NIST buffer Calibration                  | 43 |
| 7.4.6 Any Calibration                                | 44 |
| 7.5 ORP calibration                                  | 45 |
| 8. PID control                                       |    |
| 8.1 The fundamental principle                        | 46 |
| 8.2 PID control actions and parameters               | 46 |
| 8.3 PID control signal                               | 49 |
| 9. Error messages (Error code)                       | 51 |
| 10. Maintenance                                      |    |
| Appendix                                             | 53 |

## **Precautions for installation**

Wrong wiring will lead to breakdown or electrical shock of the instrument, please read this operation manual clearly before installation.

- •Make sure to remove AC power from the controller before wiring input, output connections, and remove it before opening the controller housing.
- •The installation site of the controller should be good in ventilation and avoid direct sunshine.
- The material of signal cable should be special coaxial cable. Strongly recommend using our coaxial cable. Do not use normal wires instead.
- •Avoid electrical surge when using power. Especially when using three-phase power, use ground wire correctly.
- •The internal relay contact of the instruments is for alarm or control function. Due to safety, please must connect to external relay which can stand enough ampere to make sure the safety operation of the instruments. (Please refer to chapter 3.7 "Illustration of electrical connection")

# **Brief Instruction**

Description of set-up settings (see chapter 7 for details)

Press and simultaneously to see the overview of the set-up settings now. Then press if you would like to modify set-up settings. Press keypad according to index of keypad on the screen.

#### Index of keypad

| keypad           | Accordingly item    | Description                                                   |
|------------------|---------------------|---------------------------------------------------------------|
| SETUP SET : Back |                     | Back to upper layer                                           |
|                  | <b>▲:</b> ▲         | Choose leftward of change to left page                        |
| Mode             | <b>▲</b> : <b>+</b> | Increase digit                                                |
| Δ                | <u>▶</u> : <u>▶</u> | Choose rightward of change to right page                      |
|                  | <u>▶</u> : —        | Decrease digit                                                |
| ENTER            | ENT : Enter         | Confirm settings after modifications and then go through next |
|                  | ENI: Enter          | step                                                          |

#### **Selection of set-up items**

| keypad      | Accordingly item | Description                                                      |
|-------------|------------------|------------------------------------------------------------------|
| Mode        | \$               | Measurement mode, to choose pH or ORP measurement                |
| Multi-Cal.  |                  | Multi-point calibration, to choose 1, 2, or 3 points calibration |
| DID         | Sedigit          | PID setting, available for Pulse Length, Pulse Frequency,        |
| PID         |                  | Analogout, totally three output mode                             |
|             | <i>e</i>         | Temperature measurement and compensation, including MTC,         |
| Temperature |                  | PTC, NTC (3 types total). MTCManual temperature                  |
|             |                  | compensation, PTC/NTC auto temperature compensation              |
| Relay 1     |                  | First relay setting, to choose action off or Hi/Lo alarm         |
| Relay 2     | <u>2</u>         | Second relay setting, to choose action off or Hi/Lo alarm        |
| Clean       | P                | Automatic wash time setting, to choose electrode clean           |
| Clean       |                  | equipment's ON and OFF duration                                  |

| Analog 1 PH-mA                        |                | Current output according to pH or ORP setting range                                                                                                    |  |  |
|---------------------------------------|----------------|----------------------------------------------------------------------------------------------------|--|--|
| Analog 2 °C-mA                        |                | Current output according to temperature/PID setting range                                                                                                    |  |  |
| Clock Clock sinstrum<br>setting       |                | Clock setting (When out of power and reboot it, the<br>instrument's time setting will return to the factory default<br>setting)                                                                                       |  |  |
| Black-light                           | ğ              | Backlight setting, to set Auto/ON/OFF backlight, brightness, and sensitivity                                                                                                    |  |  |
| Contrast                              |                | Contrast of screen setting                                                                                                    |  |  |
| Digital Filter                        | hand hand have | Take every serial 1~60 measurements, average them continuously, and make it as the readings                                                                                                    |  |  |
| Return                                | 0              | Setting of returning to the measurement mode                                                                                                    |  |  |
| Code 3                                |                | Security code of set-up mode. The factory default is 1111, and a designated user can change the code. The set-up code is precedential to calibration code, thus it can pass a different security code of calibration. |  |  |
| Language Available for English, Tradi |                | Available for English, Traditional Chinese, Simplified Chinese                                                                                                    |  |  |

## Description of calibration settings (see chapter 8 for details)

Press and simultaneously to see the last calibration information. Then press if you would like to make a new calibration or modify setting of calibration. Press keypad according to index of keypad on the screen.

#### Index of keypad:

| keypad | Accordingly item    | Description                                                        |
|--------|---------------------|--------------------------------------------------------------------|
| CAL    | <u>Ga</u> L:Back    | Back to upper layer                                                |
|        | ▲: ▲                | Choose leftward of change to left page                             |
| MODE   | ▲: +                | Increase digit                                                     |
| Δ      |                     | Choose rightward of change to right page                           |
|        | <b>▶</b> : <b>—</b> | Decrease digit                                                     |
| ENTER  | ENT : Enter         | Confirm settings after modifications and then go through next step |

#### Selection of calibration items (up to three-point calibration)

| keypad | Accordingly item | Description                                                               |
|--------|------------------|---------------------------------------------------------------------------|
| Code   | å                | Security code of calibration mode. The factory default is 1100.           |
| Return | Ċ.               | Time interval setting of returning to the measurement mode                |
| TECH   | TECH             | Use tech buffer as standard solution for calibration                      |
| NIST   | NIST             | Use NIST standard buffers(DIN 19266) as standard solution for calibration |
| Any    | Any              | Use any buffer solution by users' definition for calibration              |

#### Note

Due to the need for continuous improvement of the transmitter function, we reserve the right to modify the content and the icon of the function. The actual icons and contents are subject to the instrument without notice.

# 1. Specifications

| Model            |          | PC-3110-P                                                                                                    |  |
|------------------|----------|----------------------------------------------------------------------------------------------------|--|
| Measuring modes  |          | pH / ORP / Temp.                                                                                                 |  |
|                  | рН       | -2.00~16.00 pH                                                                                                   |  |
| Ranges           | ORP      | -1999~1999 mV                                                                                                    |  |
|                  | Temp.    | -30.0~130.0 °C                                                                                                   |  |
|                  | рН       | 0.01 pH                                                                                                    |  |
| Resolutions      | ORP      | 1 mV                                                                                                    |  |
|                  | Temp.    | 0.1 °C                                                                                                    |  |
|                  | рН       | ±0.01 pH ± 1 Digit                                                                                               |  |
| Accuracy         | ORP      | ±0.1% ± 1 Digit                                                                                                  |  |
|                  | Temp.    | ±0.2°C± 1 Digit                                                                                                  |  |
| Tempe            | erature  | NTC30K/ PT 1000 auto temperature compensation                                                                    |  |
| Compe            | nsation  | Manual adjustment temperature compensation                                                                       |  |
| Calibratio       | on mode  | Tech., NIST., Any mode, up to three point calibration                                                            |  |
| Ambien           | t Temp.  | 0~50°C                                                                                                    |  |
| Storage          | e Temp.  | -20~70°C                                                                                                    |  |
| Input Impedance  |          | > 10 <sup>12</sup> Ω                                                                                             |  |
| Display          |          | Large LCM display with environment light sensor<br>auto/manual illumination function                             |  |
| Analog output 1  |          | Isolated DC 0/4~20mA corresponding to main measurement, max. load $500\Omega$                                    |  |
| Analog o         | output 2 | Isolated DC 0/4~20mA corresponding to Temp., max. load 500 $\Omega$                                              |  |
|                  | Contact  | RELAY contact · 240VAC 0.5A Max.(recommend)                                                                      |  |
| Settings         | Activate | Two sets of individual HIGH or LOW programmable control or<br>RID Pulse Length, Pulse Frequency, control contact |  |
| DID control mode |          | Pulse Length, Pulse Frequency, Analogout(current)                                                                |  |
| Mash             |          | Pulse Length, Pulse Trequency, Analogout(current)                                                                |  |
|                  |          |                                                                                                    |  |
|                  |          |                                                                                                    |  |
|                  |          |                                                                                                    |  |
|                  |          | 100V~240VAC±10% , 4W max. , 50/60Hz                                                                              |  |
| Installation     |          | Wall or Pipe or Panel Mounting                                                                                   |  |
| Dimensions       |          | 96m × 96mm × 132mm (H×W×D)                                                                                       |  |
| Cut off Dir      | mensions | 93 mm × 93 mm (H×W)                                                                                              |  |
| Weight           |          | 0.5Kg                                                                                                    |  |

Note: The specifications are subject to change without notice.

## 2. Assembly and installation

**2.1 Transmitter installation:** This Transmitter can be installed through panel mounting, wall mounting and pipe mounting.

**Installation of panel mounting:** First, prepare a square hole of 93 x 93mm on the panel box, and then insert the controller directly into the panel box. Insert the accessorial mounting bracket from the rear, and make it be fixed in to pickup groove.

#### 2.2 Illustration of panel mounting:

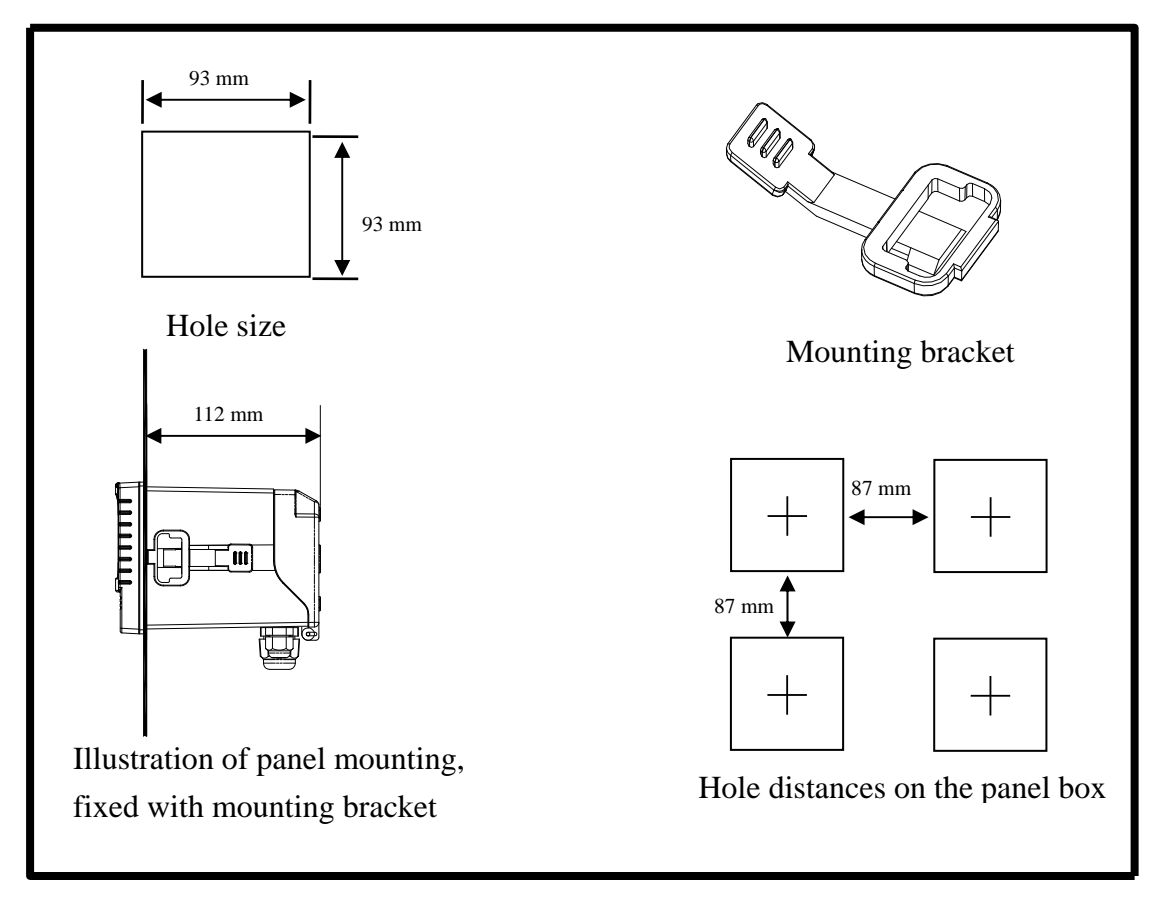

#### 2.3 Illustration of Wall mounting and pipe mounting

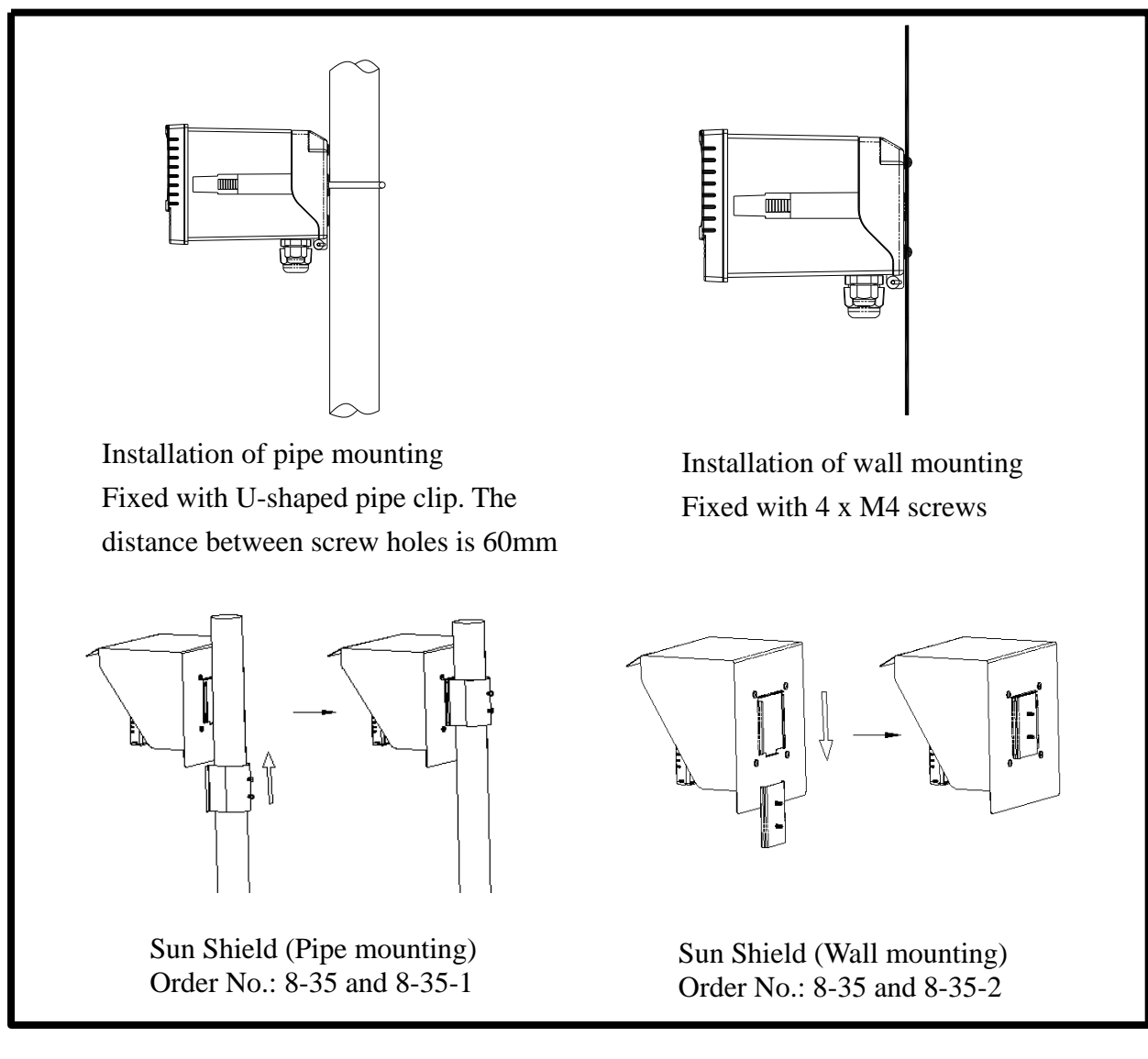

2.4 Assembly of electrode and housing

## 2.4.1 Cable set-up:

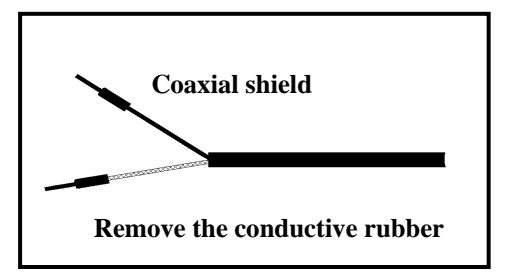

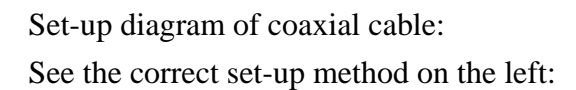

Note: The black conductive rubber covering on the coaxial inner should be removed for use.

- a. Make sure to remove the conductive rubber or aluminum-foil paper between the electrode signal wire and the coaxial shield.
- b. Extend the cable to the controller without any joint except specific junction box. Connect the coaxial inner directly to the Glass contact on the back of controller and connect coaxial shield to Ref. contact.

#### 2.4.2 Assembly of housing PP-100A

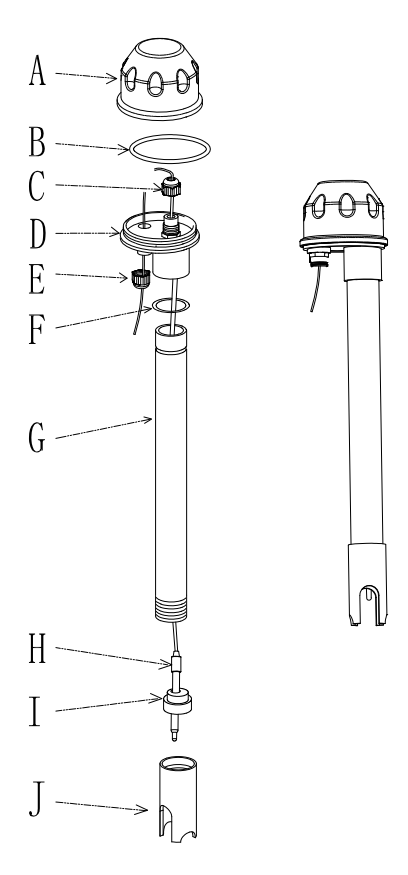

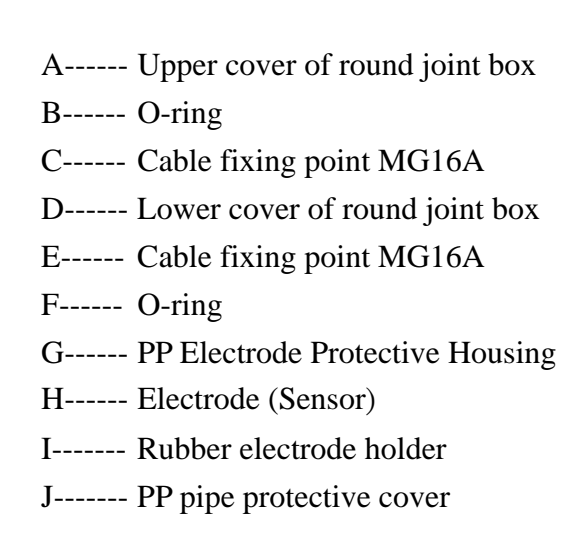

- 1. Insert (H) Electrode through (G) PP Electrode Protective Housing
- 2. Rinse (H) Electrode properly, so that it can be easily pass through (I) Rubber electrode holder, leave about 5cm bellow.
- 3. Install the prepared (I) Rubber electrode holder into (G) PP Electrode Protective Housing and lock (J) PP pipe protective cover tightly.
- 4. Insert (H) Electrode cable through (D) Lower cover of round junction box and (C) Cable fixing point, and use (D) Lower cover of round junction box to lock (G) PP Electrode Protective Housing tightly.
- 5. Prepare 15cm cable in the PP pipe, and then lock (C) Cable fixing point MG16A tightly. Leave (**H**) Sensing electrode cable for about 12-14cm, and split it carefully.
- 6. Fix the terminal of electrode coaxial inner on terminal block 1 of round holder; Fix the terminal of electrode coaxial shield on terminal block 3. (See the instruction of junction box)
- Extend the cable to pass through (E) Cable fixing point on (D) Lower cover of round junction box, and lock (E) Cable fixing point MG16A tightly, leaving 12-14cm in the box for split.
- 8. Extend the lead coaxial inner and electrode coaxial inner to connect them; extend the lead coaxial shield to fix on the terminal block 3. Lock (A) Upper cover of round junction box to finish the installation.

Mounting bracket:

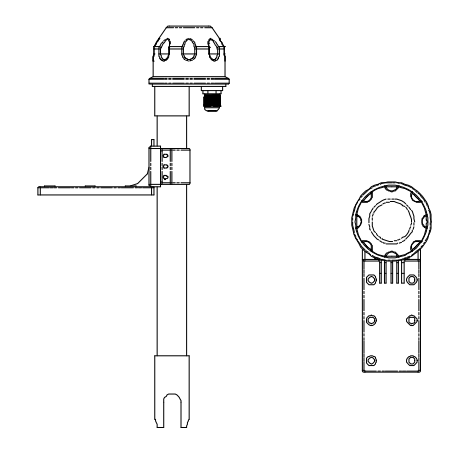

Our company use L-shaped mounting bracket as electrode mounting bracket. According to the site necessity, fix the bracket with steel nails or expansion bolts at proper locations by pool.

# 

|                      | [1] Tw   | o-wire distributing system  |              |  |  |
|----------------------|----------|-----------------------------|--------------|--|--|
| INPUT terminals      | Terminal | OUTPUT terminals            | Terminals on |  |  |
|                      | No.      |                             | controller   |  |  |
| Coaxial inner        | 1        | Coaxial inner's extending   | GLASS        |  |  |
|                      |          | wire for electrode          |              |  |  |
| Shield (forbidden) 2 |          | Shield (forbidden)          |              |  |  |
| Coaxial shield 3     |          | Coaxial shield's extending  | REF          |  |  |
|                      |          | wire for electrode          |              |  |  |
| Temperature probes   | 4        | Red wire's extending wire   | T/P          |  |  |
| red wire             |          | for electrode               |              |  |  |
| Temperature probes 5 |          | Green wire's extending wire | GND          |  |  |
| green wire           |          | for electrode               |              |  |  |
| Alternative          | 6,7      | Alternative                 |              |  |  |

Note: 1. Our company's extending wire for electrode material No. is 7202-F94009-BK and 7202-RG-58

## 2.5 Illustration and description of junction box :( Two kinds of link distributing system)

- 1.) If temperature probe is not used, the Order No. is 7202-RG-58.
- 2.) If temperature probe is used, the Order No. is 7202-F94009-BK.
- 2. If temperatures probe 8-26-3(NTC30K) or 8-26-8(PT1000) is used for two-wire distribution, the black wire terminal should be forbidden.

| (2) Three-wire distributing system |          |                                |                         |  |
|------------------------------------|----------|--------------------------------|-------------------------|--|
| IN terminals                       | Terminal | OUT terminals                  | Terminals on controller |  |
|                                    | No.      |                                |                         |  |
| Coaxial inner                      | 1        | Coaxial inner's extending wire | GLASS                   |  |
|                                    |          | for electrode                  |                         |  |
| Ground Rods                        | 2        | GND                            | GND                     |  |
| Coaxial Shield                     | 3        | Coaxial Shield's extending     | REF                     |  |
|                                    |          | wire for electrode             |                         |  |
| Temperature probes red             | 4        | Red wire's extending wire for  | T/P                     |  |
| wire                               |          | electrode                      |                         |  |
| Temperature probes                 | 5        | Green wire's extending wire    | GND                     |  |
| green wire                         |          | for electrode                  |                         |  |
| Alternative                        | 6, 7     | Alternative                    |                         |  |

Note: 1. The black wire on the temperature probes of 8-26-3(NTC30K) or 8-26-8(PT1000) is used as special wire for Ground Rods to be connected at terminal 2.

2. The extending wire for electrode that has a temperature probe or ground rod is marked with material number 7202-F94009-BK.

## 3. Overview of pH transmitter PC-3110-P

## 3.1 Illustration of rear panel:

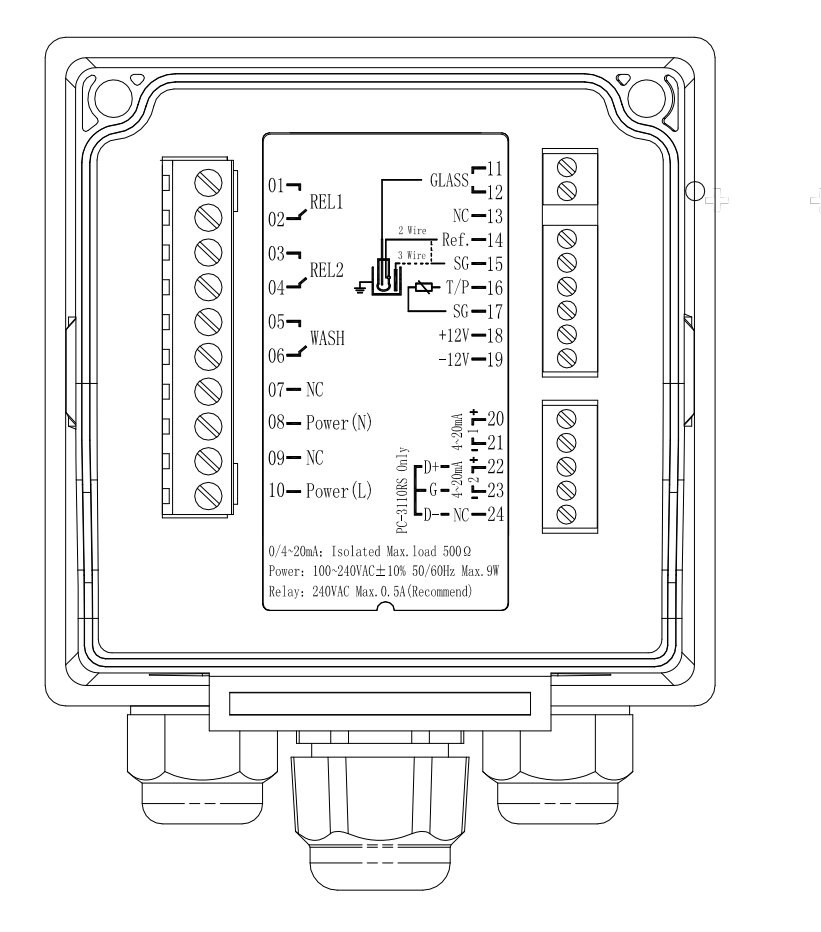

**3.2 Illustration of terminal function:** 

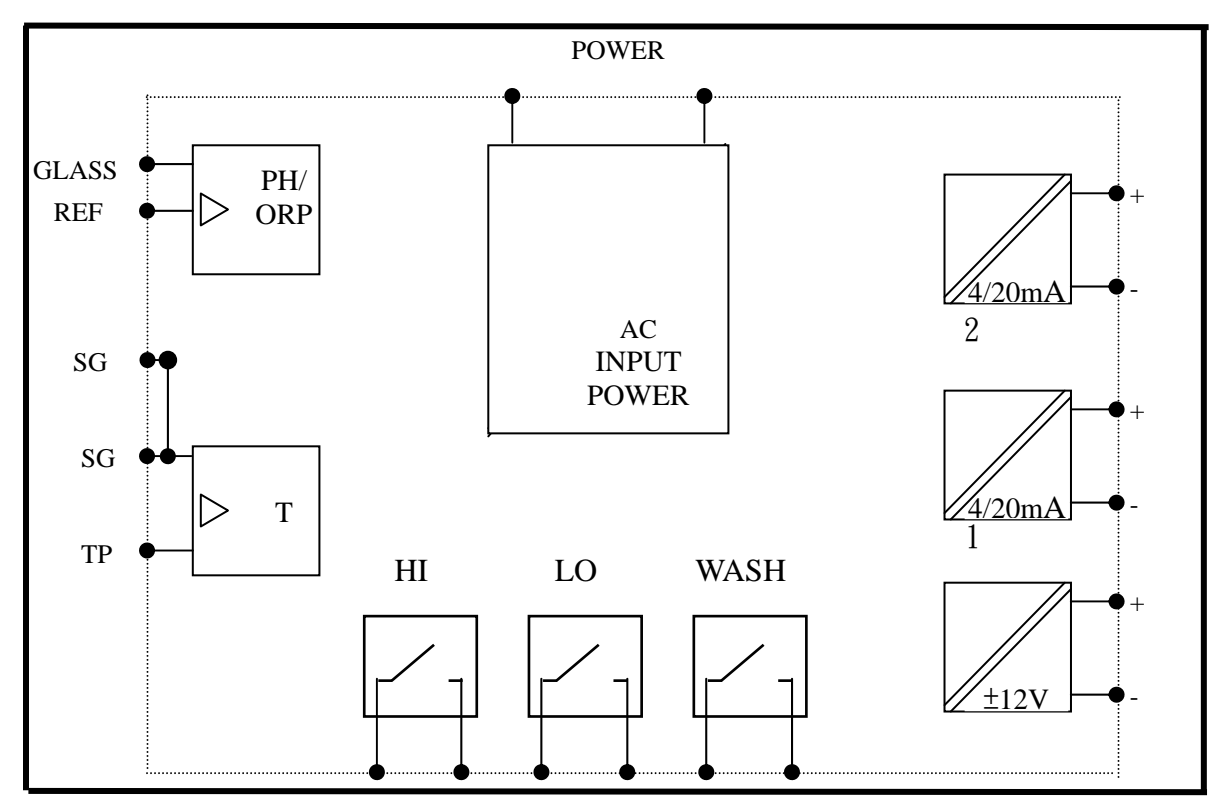

#### **3.3 Description of terminal function:**

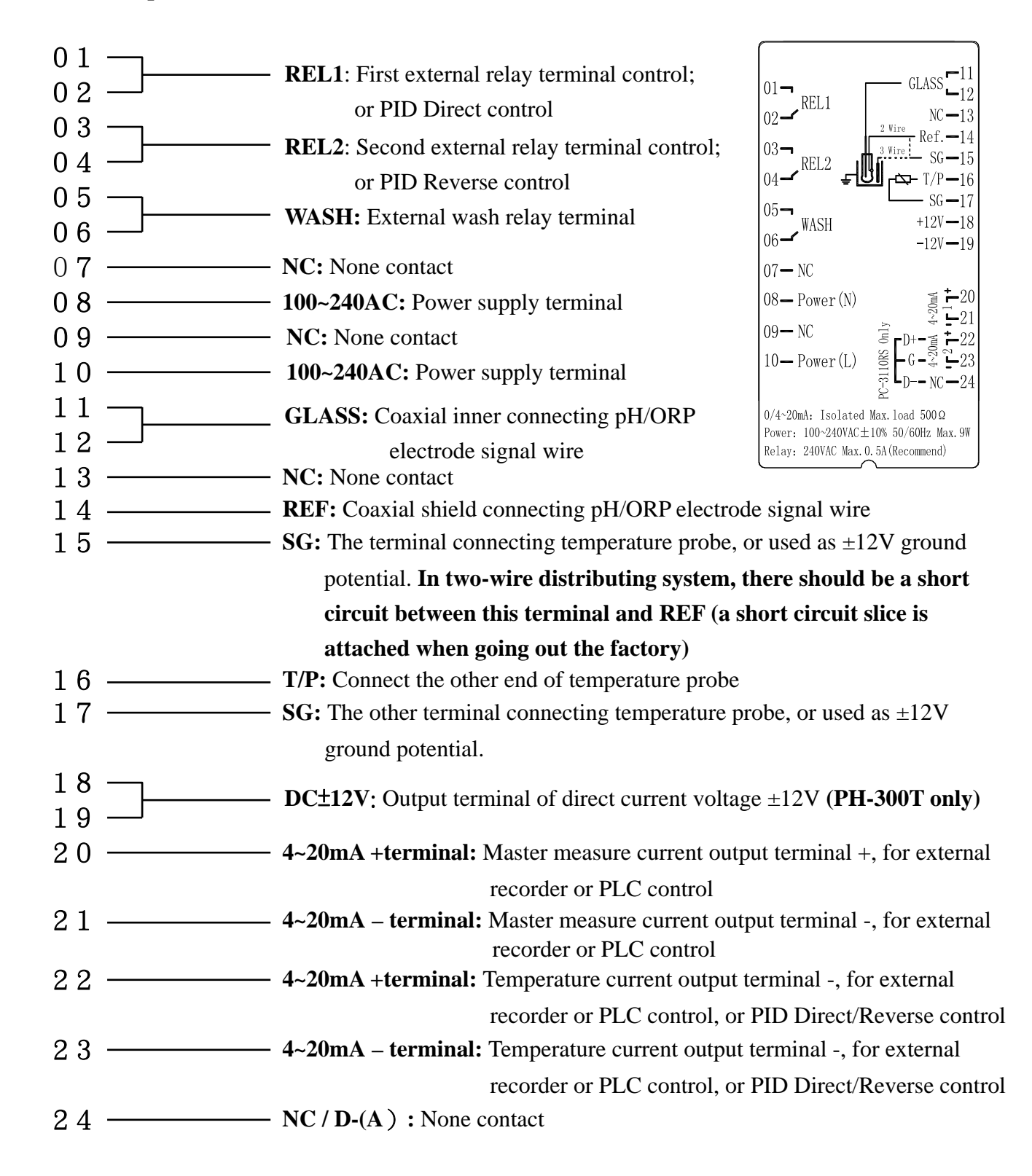

## **3.4 Installation of transmitter PH-300T: (alternative equipment)**

PH-300T transmitter is mainly installed on the electrode protective pipe, but also can apply wall mounting and pipe mounting. For long distance transmission (100m), if PC-3110 is more than 30m far away from the electrode, PH-300T transmitter is recommended to avoid the attenuation of electrode signal, and for the convenience of onsite observation, measurement, and calibration.

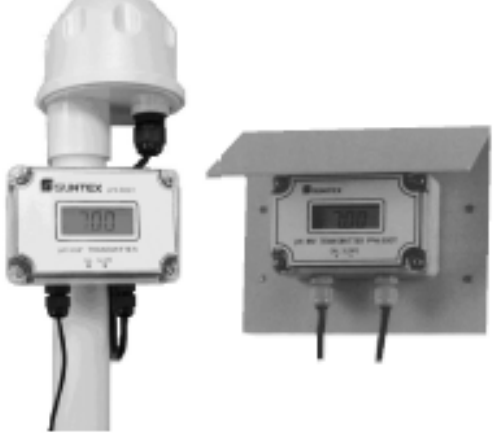

#### 3.5 Connection of transmitter PC-3110 and transmitter PH-300T:

- A. Connect the GLASS point of transmitter PH-300T's terminal to the electrode coaxial inner. (Note: Remove the black conductive rubber); connect the REF point of transmitter PH-300T's terminal to the electrode coaxial shield.
- B. See the two-wire distributing system and three-wire distributing system in the following page.
- C. Sign "PT-1000" on transmitter PH-300T's terminal is the connector for automatic temperature compensation probe, PT-1000, or applies a fixed temperature compensation resistance.
- D. The V+ and V- of transmitter PH-300T's terminal respectively connect to DC12V+ and of the controller.
- E. The S+ and S- on transmitter PH-300T's terminal respectively connect to GLASS and REF of the controller.
- F. The I+ and I- on transmitter PH-300T's terminal are output (4-20mA), which can connect to devices that receive current signals. (Note: The current output signal of this transmitter is not insulating, so use it with much care!)

|             | υ        | 1 1      | 1        | 1        |          |
|-------------|----------|----------|----------|----------|----------|
| Temperature | 0°C      | 5℃       | 10℃      | 15℃      | 20°C     |
| R value     | 1000Ω    | 1019.25Ω | 1038.5Ω  | 1057.75Ω | 1077Ω    |
| Temperature | 25℃      | 30℃      | 35℃      | 40°C     | 45℃      |
| R value     | 1096.25Ω | 1115.5Ω  | 1134.75Ω | 1154Ω    | 1173.25Ω |
| Temperature | 50℃      | 55℃      | 60℃      | 65℃      | 70℃      |
| R value     | 1192.5Ω  | 1211.75Ω | 1231Ω    | 1250.25Ω | 1269.5Ω  |
| Temperature | 75℃      | 80℃      | 85℃      | 90℃      | 100℃     |
| R value     | 1288.75Ω | 1308Ω    | 1327.25Ω | 1346.5Ω  | 1385Ω    |

Note: Refer to the following table for proper fixed temperature compensation resistance

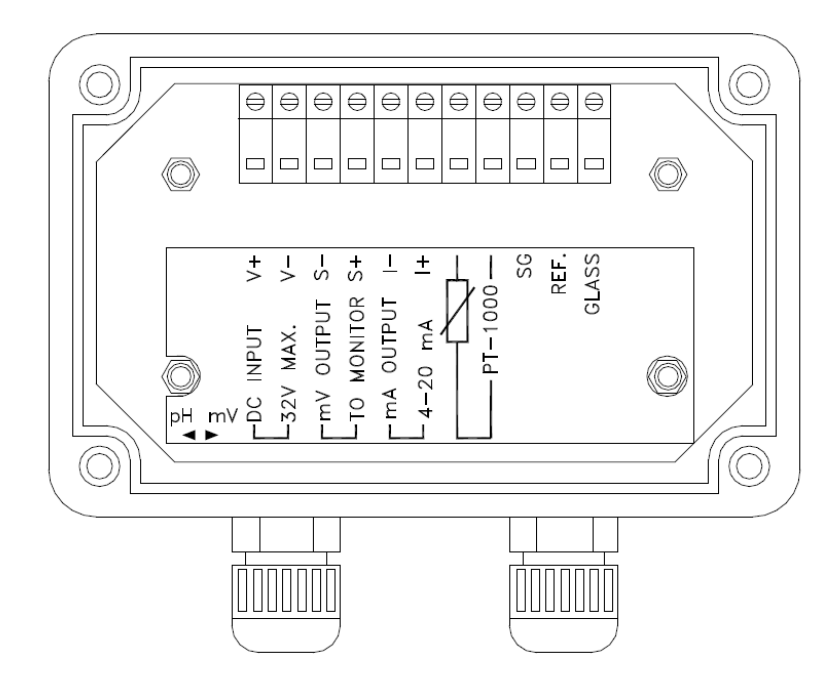

## **3.6 Typical wirings:**

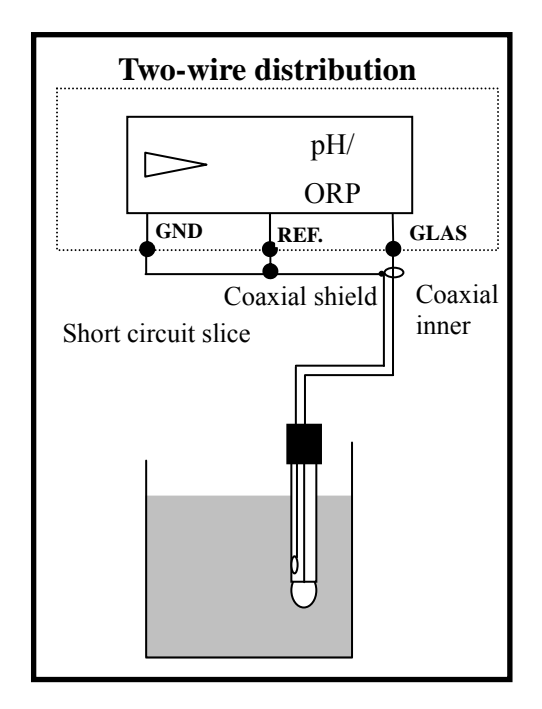

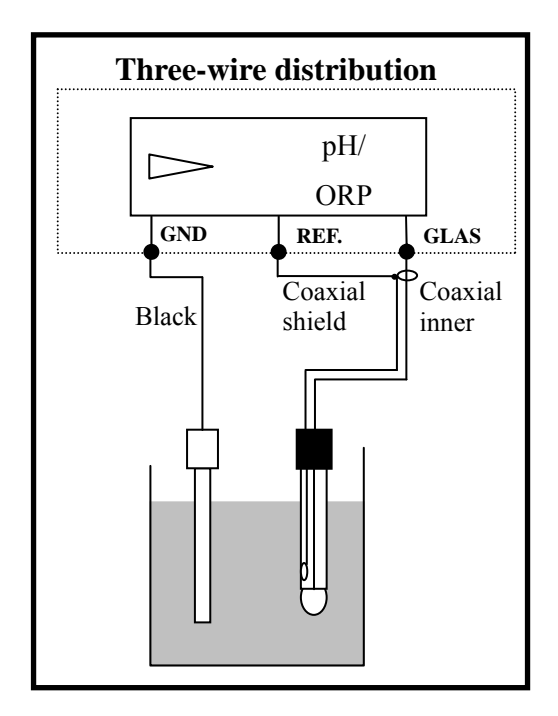

#### **3.7 Illustration of electrical connection:**

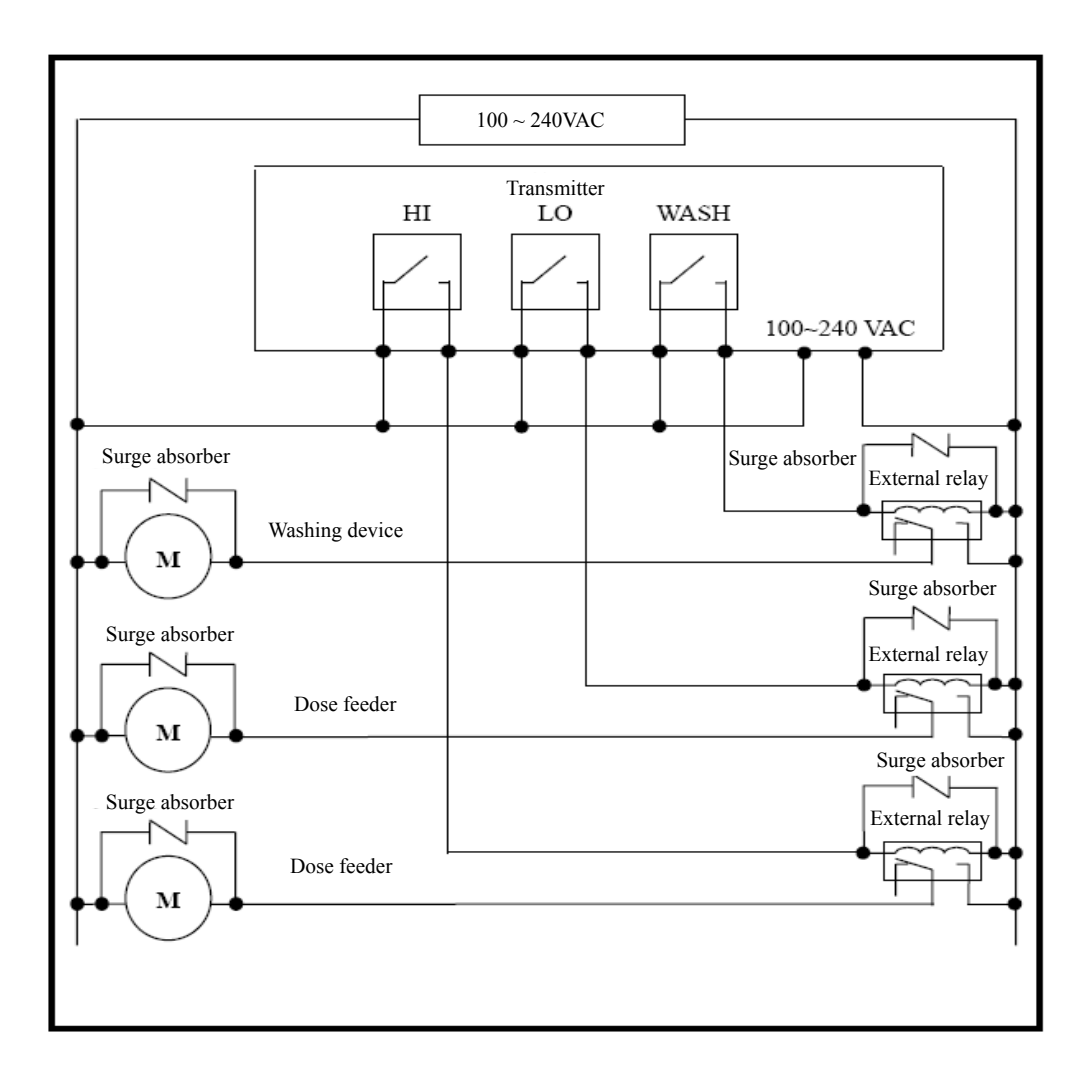

## 4. Configuration:

## 4.1 Illustration of front panel:

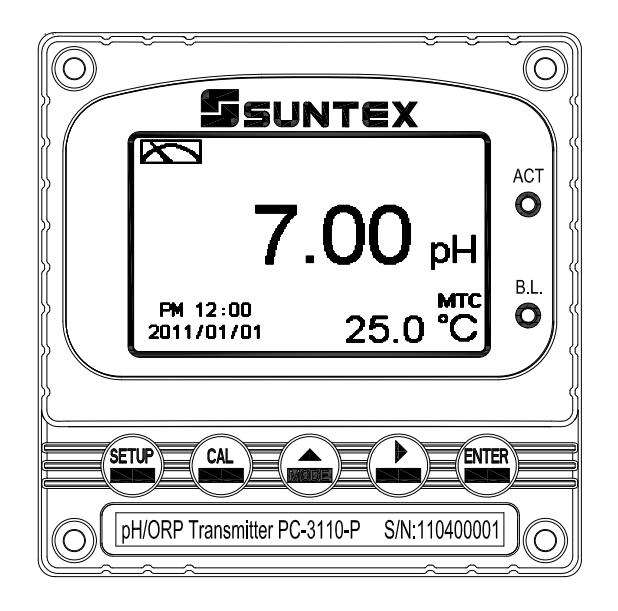

## 4.2 Keypad:

In order to prevent inappropriate operation by others, before the parameter setting and calibration, the operation applies multi-keys, and coding protection if necessary. Description of the key functions is in the following:

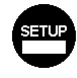

: In the parameter set-up mode, pressing this key allows you exit parameter set-up mode and back to Measurement mode.

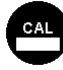

: In the Calibration mode, pressing this key allows you exit Calibration mode and back to Measurement mode.

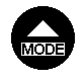

- : 1. In the parameter set-up mode and Calibration mode, pressing this key to select leftward or change to another page.
  - 2. When adjusting value, press this key to increase the value.

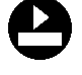

: 1. In the parameter set-up mode and Calibration mode, pressing this key to select rightward or change to another page.

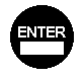

- 2. When adjusting value, press this key to decrease the value.
- Key for confirmation; pressing this key is essential when modifying data value or selecting the parameter setting items in the window.

#### 4.3 LED indicators:

ACT: Washing device operation indicator and controlling operation indicator (Relay 1, Relay 2)

**B.L.**: Light sensor; in the automatic display backlit mode, the lamp will light or go out as the change of environmental brightness.

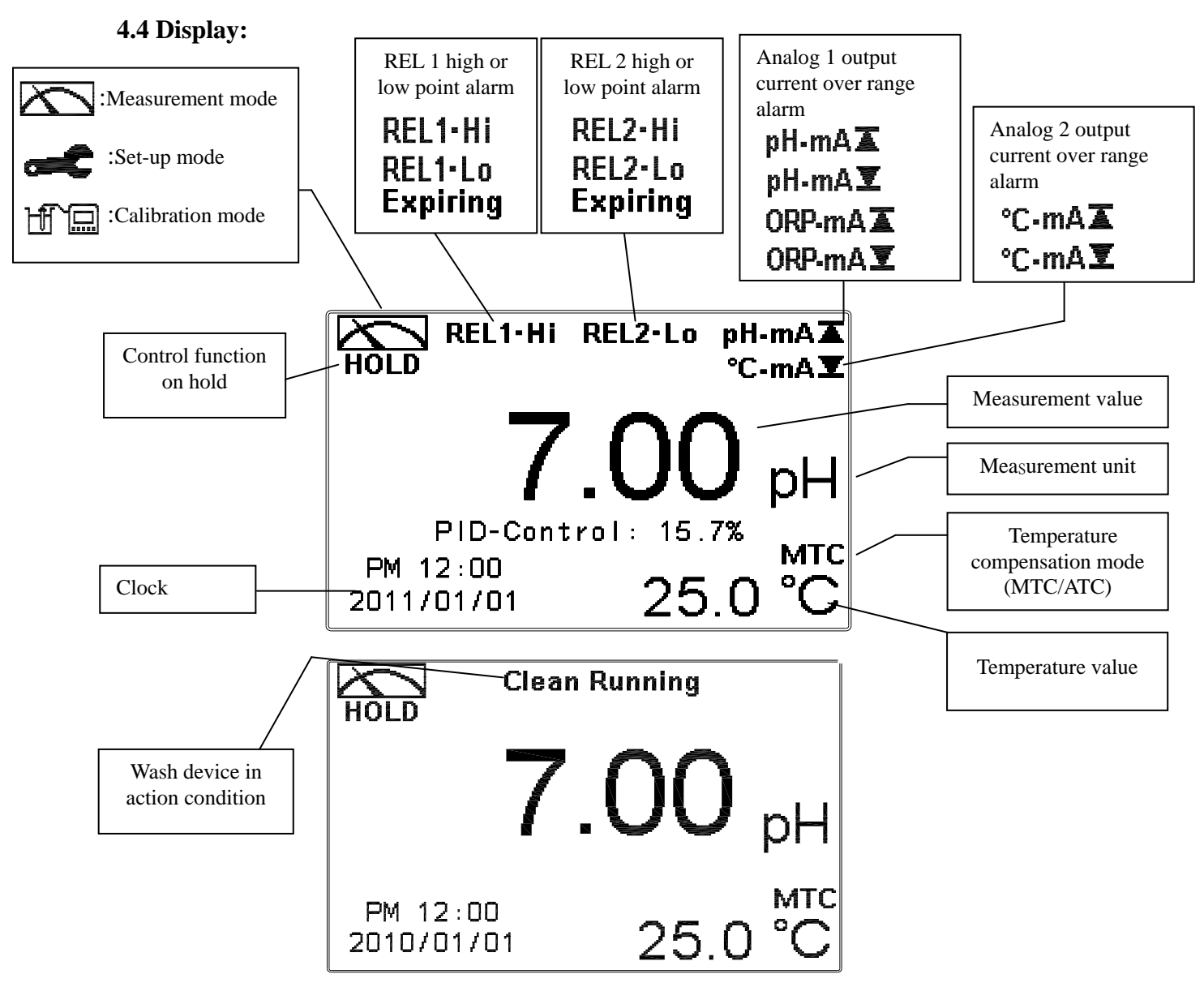

- Note: 1. When the wash device is turned on, the display shows and twinkles the description, "Clean Running". At the same time, the ACT indicator LED lights up, and the transmitter automatically turns off Relay 1 and Relay 2 function. After finishing cleaning, the Relay 1 and Relay 2 will automatically back to normal status.
  - 2. When Relay 1/ Relay 2 which is set in high setting point is in action, the display shows and twinkles the description, "REL 1\_Hi/ Relay 2\_Hi", and ACT indicator LED lights up. When Relay 1/ Relay 2 which is set in low setting point is in action, the display shows and twinkles the description, "REL 1\_Lo/ Relay 2\_Lo", and ACT indicator LED lights up.
  - 3. When Analog 1 current output exceeds the upper/lower setting range, the display shows and twinkles the symbol "pH-mA▲ / pH-mA▲" or "ORP-mA▲ / ORP-mA▲". When Analog 2 current output exceeds the upper/lower setting range, the display shows and twinkles the symbol " °C-mA▲ / °C -mA▼".
  - 4. When PID using Relay 1/Analog 2 as Direct control, the display twinkles the description: "REL1-Lo/ pH(ORP)-mA▼: When PID using Relay 2/Analog 2 as Reverse control, the display twinkles the description: "REL2-Hi/ pH(ORP)-mA▼.
  - 5. When PID continually makes 100% out and exceeds Expiring time, the display twinkles the description: "Expiring".

#### 5. Operation

#### 5.1 Measurement mode:

After all electrical connections are finished and tested, connect the instrument to the power supply and turn it on. The transmitter will automatically entering measurement mode with the factory default settings or the last settings from user.

#### 5.2 Set-up menu:

Please refer to the set-up instructions in Chapter 6. Press and simultaneously to enter into set-up menu, and press setup to go press to back to measurement mode.

#### 5.3 Calibration menu:

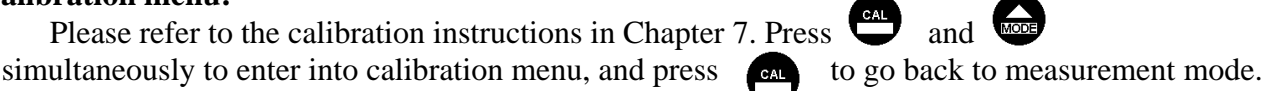

5.4 Shortcuts: 1. In the measurement mode, if selecting MTC for temperature compensation mode, you

may press from or P to adjust MTC temperature value.

2. In the measurement mode, if PID set as "Manual Output", press or P to

adjust the PID output value.

#### **5.5 Factory Default value**

#### 5.5.1 System setting default value

Measurement mode: pH Multi-Cal : 2 points pre-setting Temperature compensation: MTC 25°C PID setup: OFF Relay 1 : High point alarm: AUTO, SP1= 10.00 pH, Hys1= 0.10 pH Relay 2 : Low point alarm: AUTO, SP2 =04.00 pH, Hys2= 0.10 pH Wash time: OFF Analog 1 current output (pH/ORP) : 4~20 mA , 2.00~12.00pH Analog 2 current output (Temp) : 4~20 mA , 0~100.0°C Digital Filter: OFF Display backlit: OFF Code set-up: OFF Date & Time : 2010/1/1 00:00:00 Contrast: 0 Auto back: Auto, 3 minutes

#### 5.5.2 Calibration default value

Asy: 0 mV Slope: -59.15 mV/pH @ 25.0°C Calibration type: TECH-No Cal Calibration value: None data Auto back: Auto, 3 minutes

Note: The factory default of calibration presetting is "No Cal", and the calibration value is "None". It means that the user has not calibrated the sensor with the transmitter yet. After finishing every calibration, the display shows the calibration mode and the calibration value. If the equipments have not been calibrated yet, the measurement takes pre-set Asy and Slope into calculation.

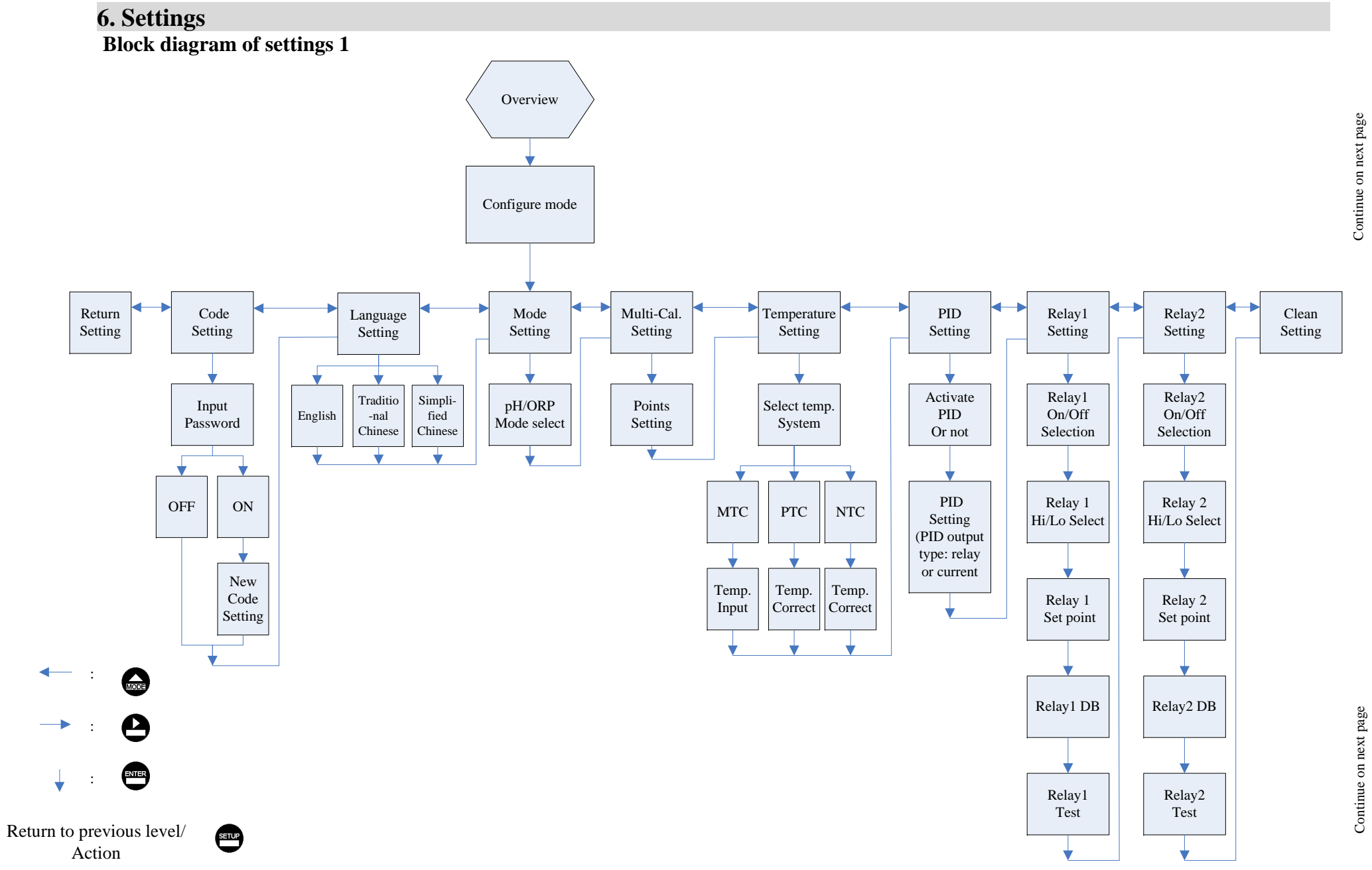

19

#### Block diagram of settings 2

Connected with previous page

Connected with previous page

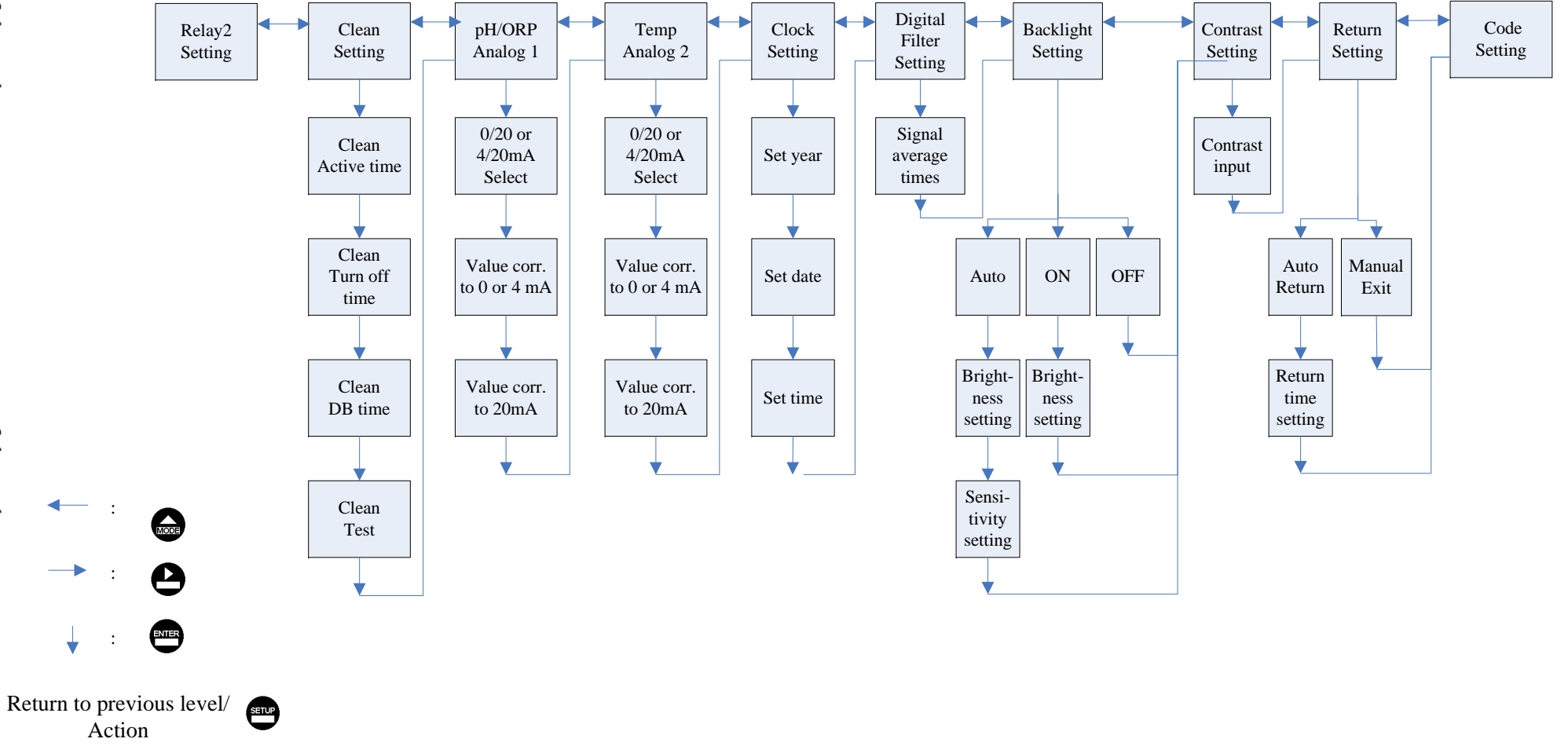

#### 6.1 Entry of set-up menu

In the measurement mode, pressing the two keys and simultaneously allows you enter the overview of current setting, and press to enter the set-up mode to modify the setting if necessary.

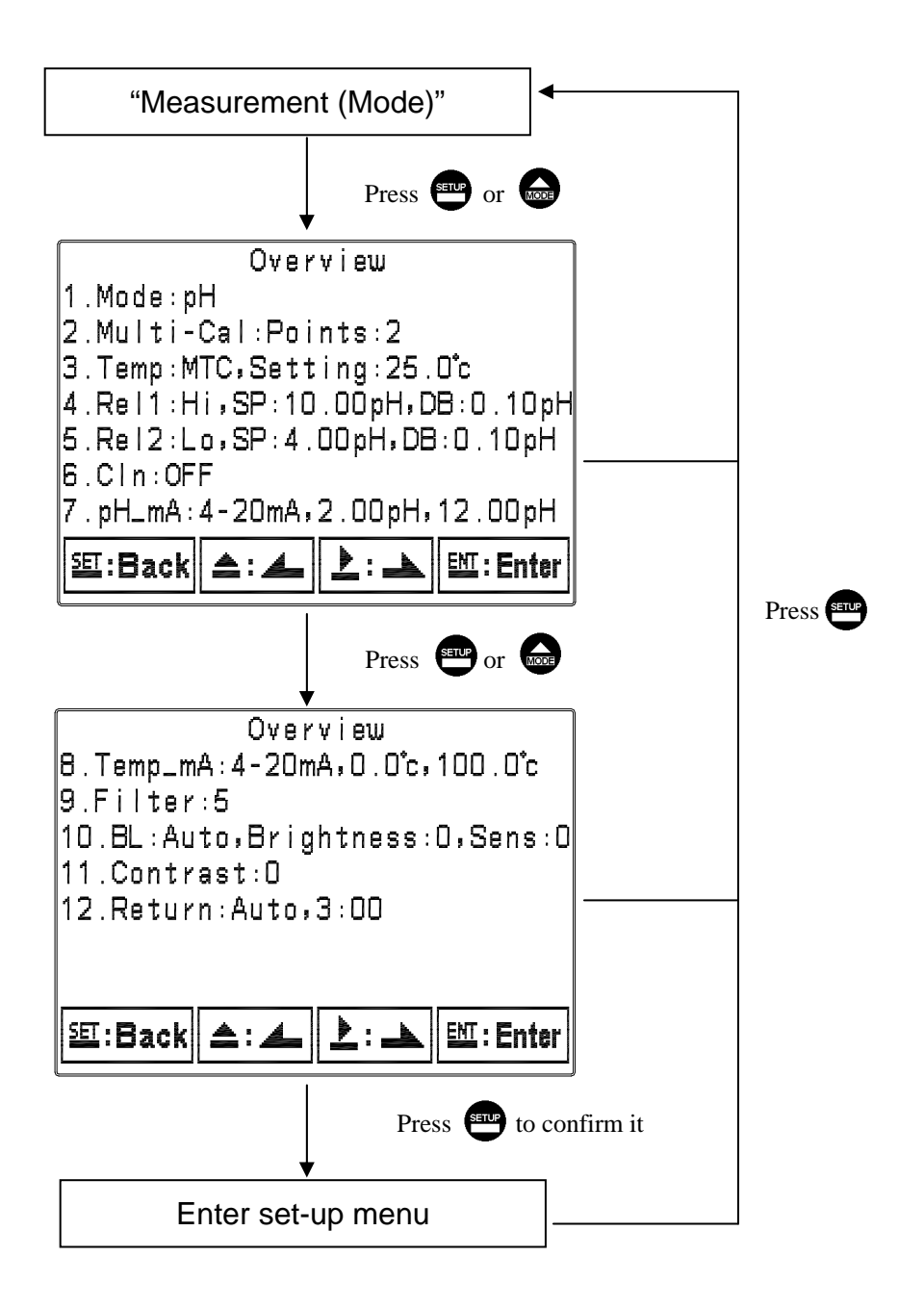

#### 6.2 Security code of settings

After entering set-up mode, select "code" item, press et to enter into code procedure. The code pre-setting is 1111.

Note: The code of setting mode is prior to the code for calibration. That means that the code of setting mode can be used for the code of calibration mode.

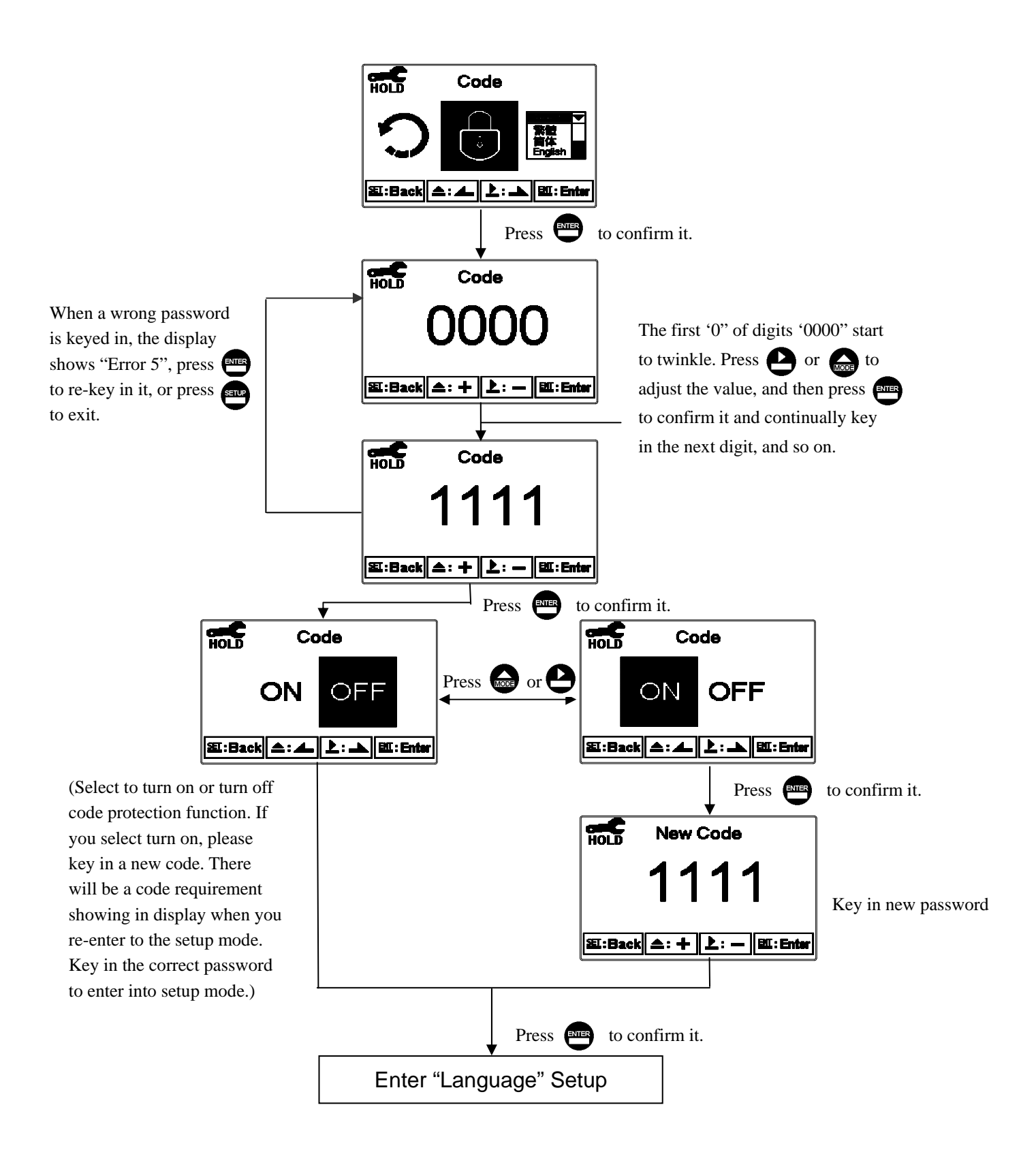

#### 6.3 Language

Enter Language setup menu, select the system language from English, Traditional Chinese and Simplified Chinese.

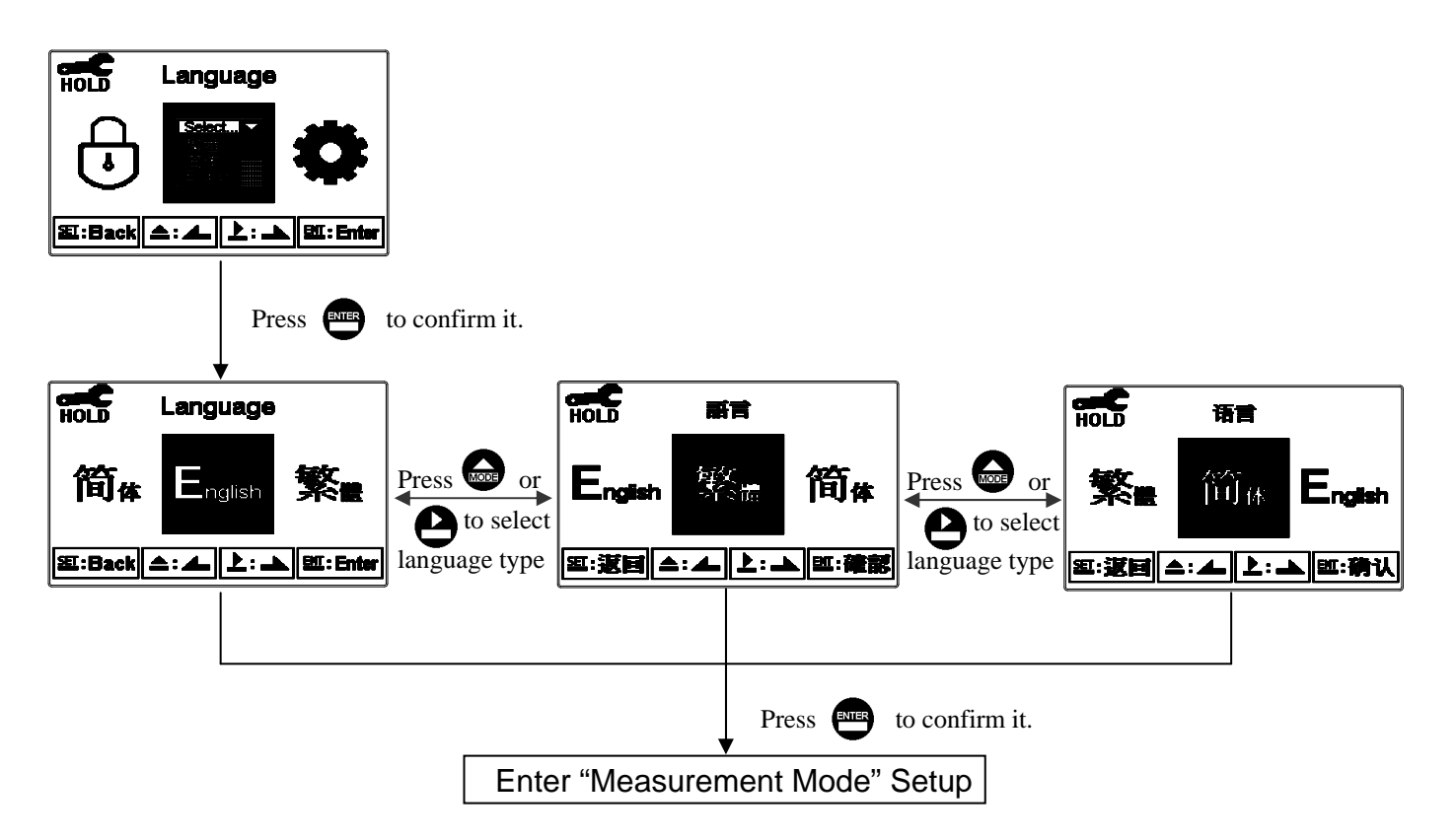

## 6.4 Mode

Enter setup of "Mode". Select between "pH" or "ORP" measurement.

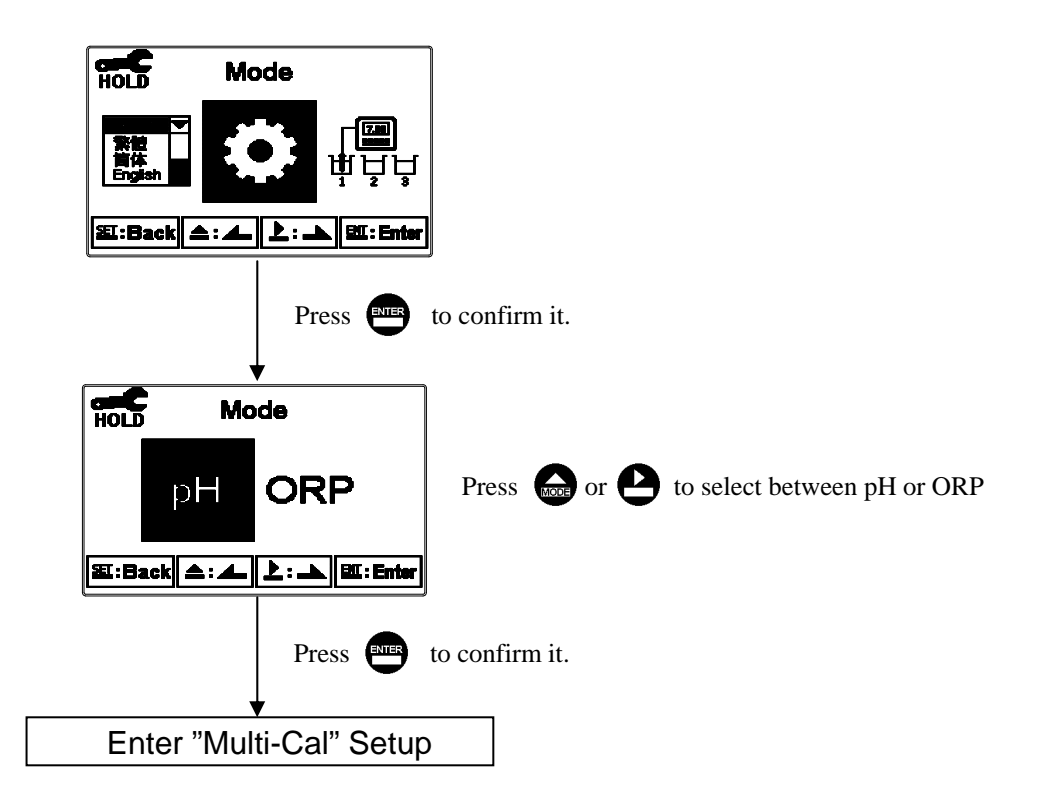

## 6.5 Multi-Cal

Enter setup of multi-points calibration to set the number of calibration points.

| HOLD Multi - Cal.               |                                                                                                    |
|---------------------------------|----------------------------------------------------------------------------------------------------|
|                                 |                                                                                                    |
| 또: Back 소: 소 초: 🏊 🖽 : Enter     |                                                                                                    |
| Press                           | to confirm it.                                                                                                    |
| Hold Points                     | Press $\bigcirc$ or $\bigcirc$ to select the number of calibration points. There are 1~3 points to choose from. The factory default is 2 points. When the calibration reaches the number of setting points, the calibration |
| EE:Back (▲: + ) È: - ) EE:Enter | procedure will automatically be terminated and display the calibration result.                                                                                                    |
| Press ever                      | to confirm it.                                                                                                    |
| Enter "Temperature"             | Setup                                                                                                    |

## 6.6 Temperature

Enter setup of "Temperature" to select temperature compensation mode. Select from NTC(NTC 30K), PTC(PT 1K) or MTC(Manual adjustment).

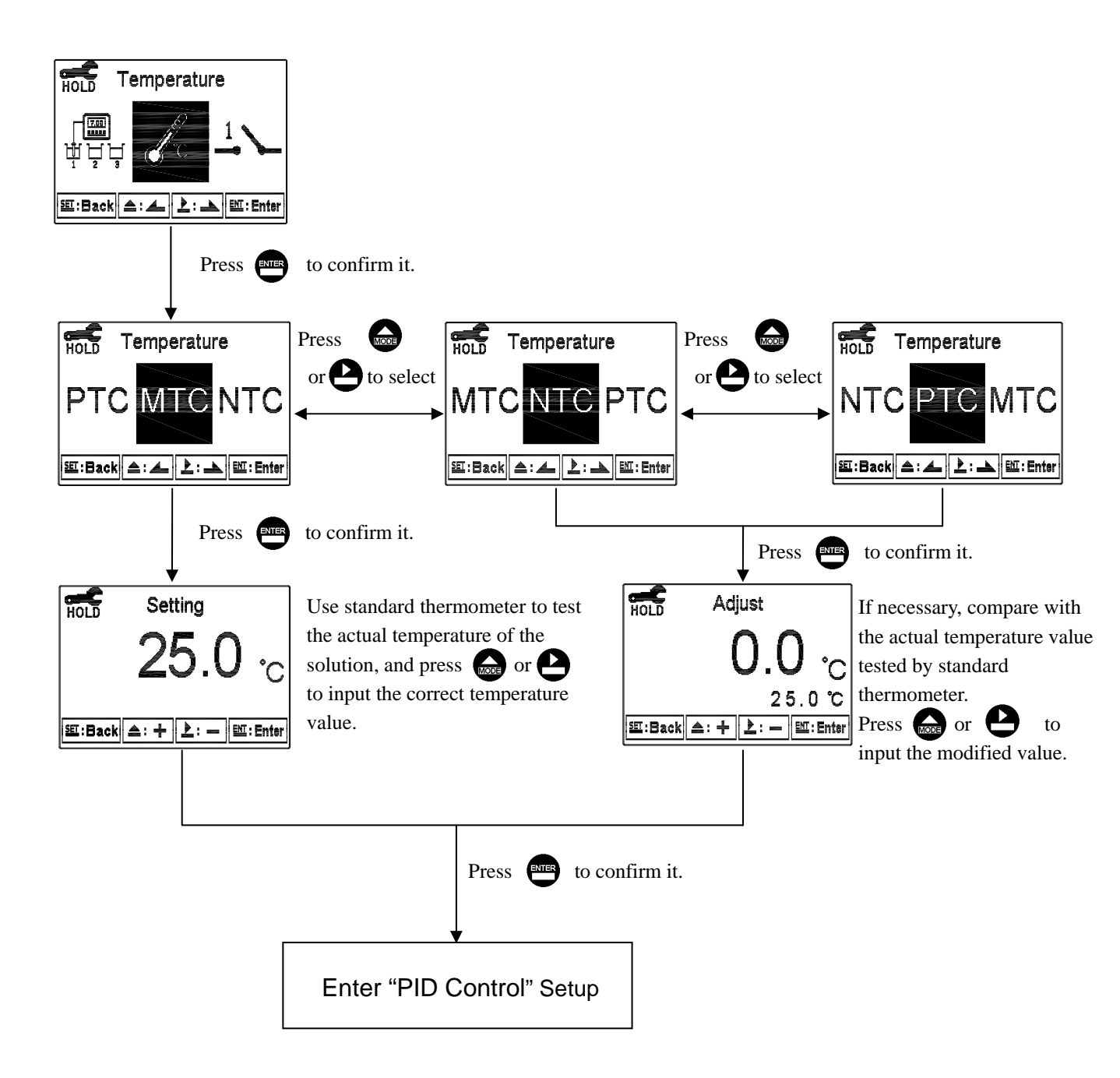

#### 6.7 PID Control

Enter setup of PID to set PID controlling parameters. The parameters related definitions please refer to Chapter 8 of the PID control. If select to turn on PID control, the relays or analog outputs may be turned off according to PID output type.

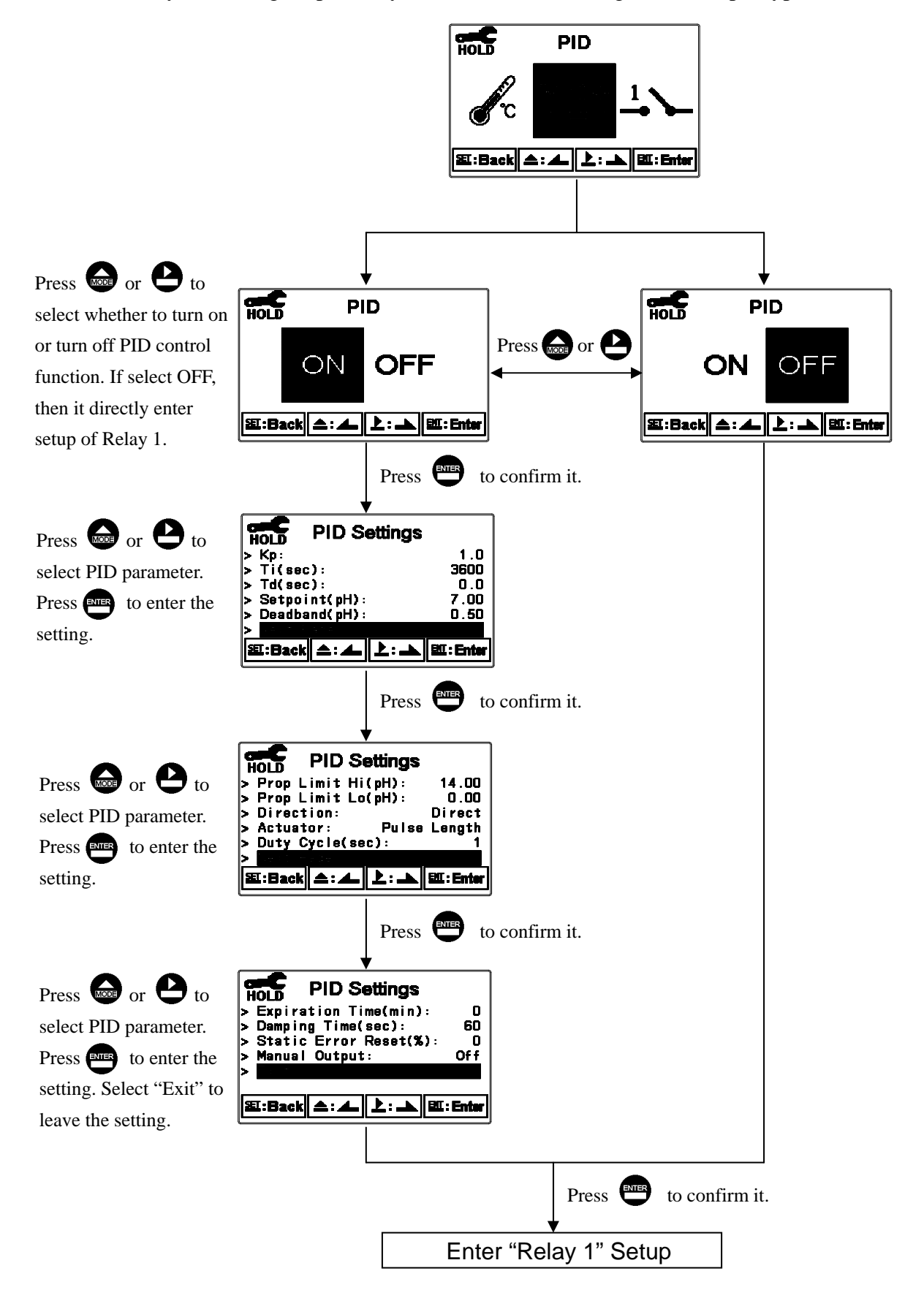

## 6.8 Relay 1

Enter setup of Relay 1. Select the item to turn on or turn of the relay 1 function. If you select to turn on the relay 1, then select for using relay 1 as "Hi set-point" alarm or "Low set-point" alarm. Set the value of set-point (SP) and dead-band (DB). The range for set-point is -2.00~16.00pH/-1999~1999mV; while the range for DB is 0.00~2.00pH /0~200mV.

Note: When PID is set as "Pulse Length" or "Pulse Frequency" control, and the control way is set as "Direct", the transmitter uses Relay 1 as PID output control device. At the time, the relay 1 setting function is turned off.

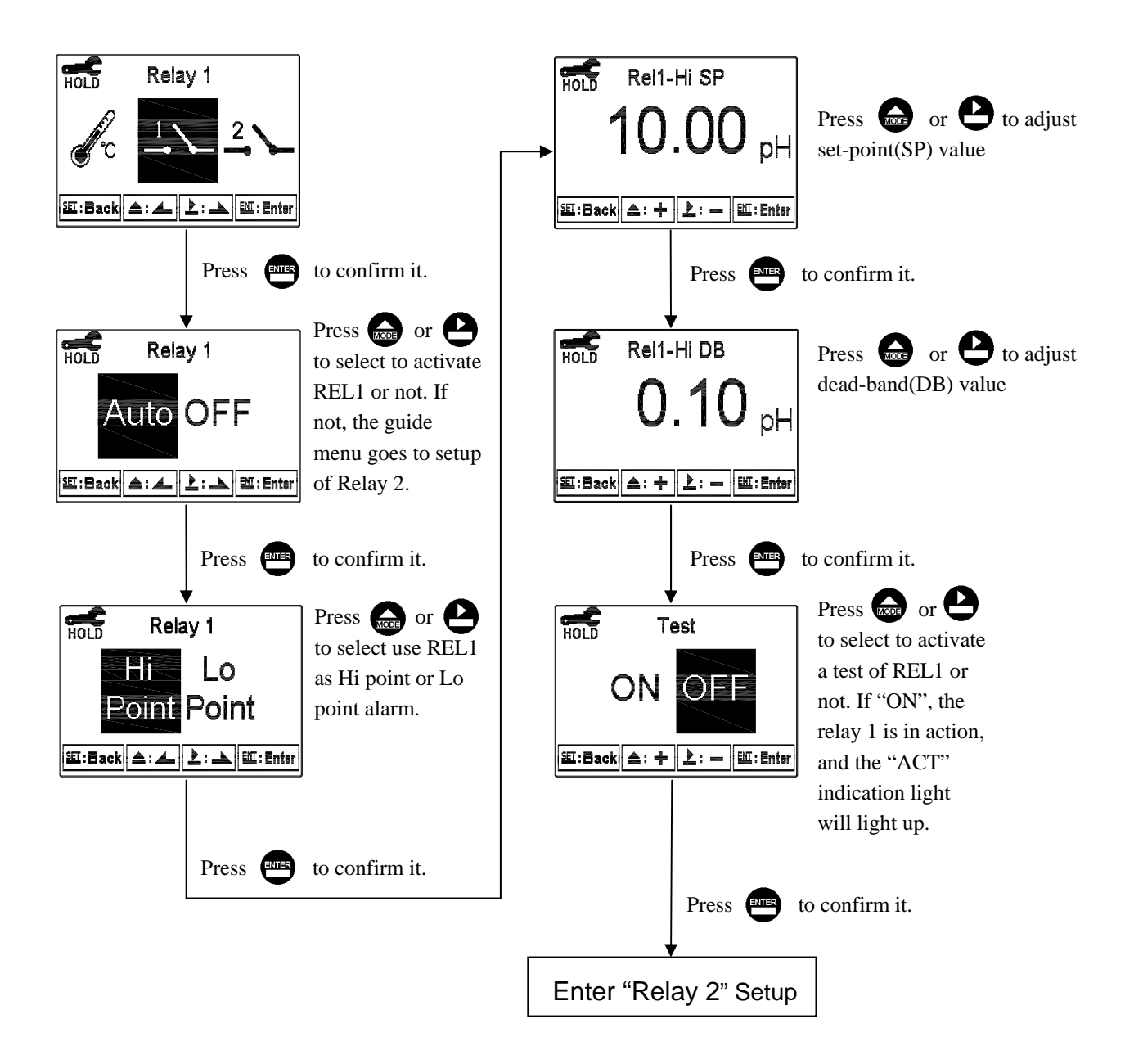

## 6.9 Relay 2

Enter setup of Relay 2. Select the item to turn on or turn of the relay 2 function. If you select to turn on the relay 2, then select for using relay 2 as "Hi set-point" alarm or "Low set-point" alarm. Set the value of set-point (SP) and dead-band (DB). The range for set-point is -2.00~16.00pH/-1999~1999mV; while the range for DB is 0.00~2.00pH /0~200mV.

Note: When PID is set as "Pulse Length" or "Pulse Frequency" control, and the control way is set as "Reverse", the transmitter uses Relay 2 as PID output control device. At the time, the relay 2 setting function is turned off.

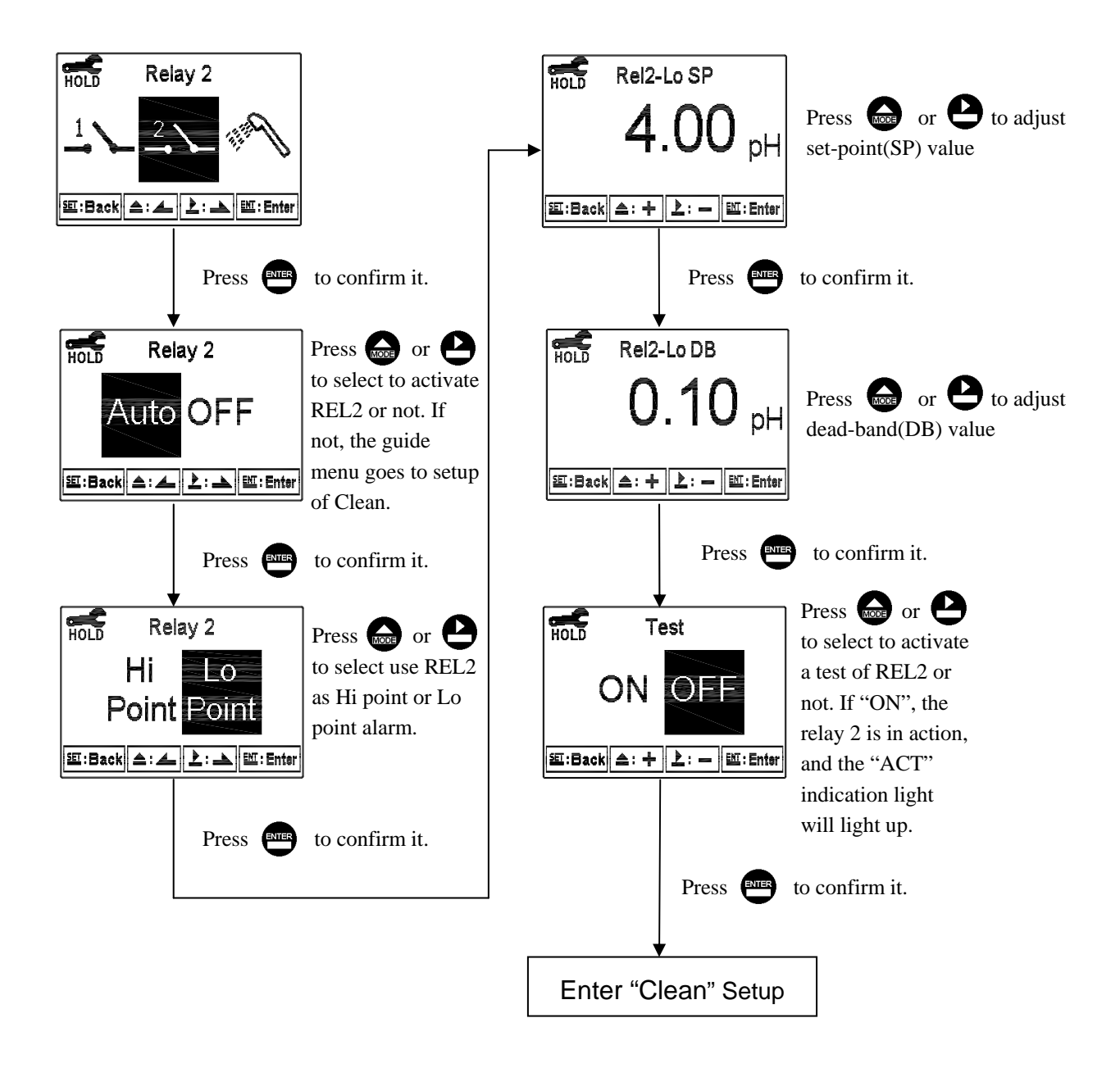

## 6.10 Clean

Enter setup of "Clean" function. Select the icon to turn on or turn off the clean function. If you select "Auto" turning on, and set the timer of the clean function including automatically turning on time and turning off time, and set the bead-band value(DB). Note: When the clean function is turned on, if any value is set to be 0, the instrument will automatically turn off this function.

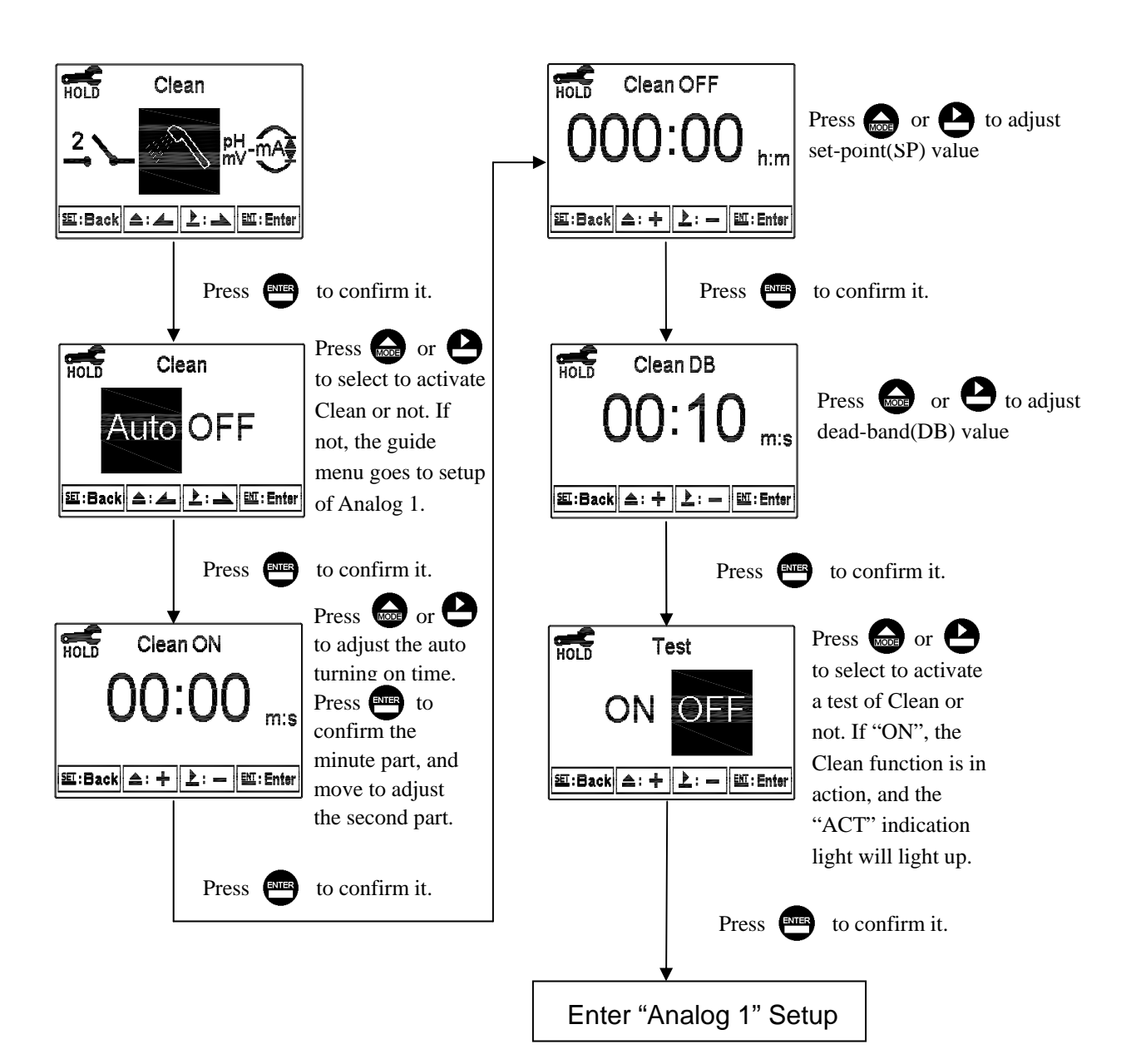

#### 6.11 Analog output 1 (pH/ORP):

Enter setup of Analog 1. Select 0~20mA or 4~20mA current output. Set the related value to the range of pH/ORP measurement. If the range or the pH/ORP measurement is smaller, the resolution of current output is higher. When the measured value exceeds the higher range limit, the current will remain approximately 22mA output. When the measured value exceeds the lower range limit, under 0~20mA mode the current output will remain approximately 2mA output; while under 4~20mA mode the current output will remain approximately 2mA output. The exceptional output value can be used as a basis for failure determination. Under HOLD(measurement) status, the current output maintain the last output value before HOLD status. However, in order for convenience of insuring the current setting of an external recorder or of a PLC controller, the current output will be 0/4mA or 20mA under the analog output setup menu.

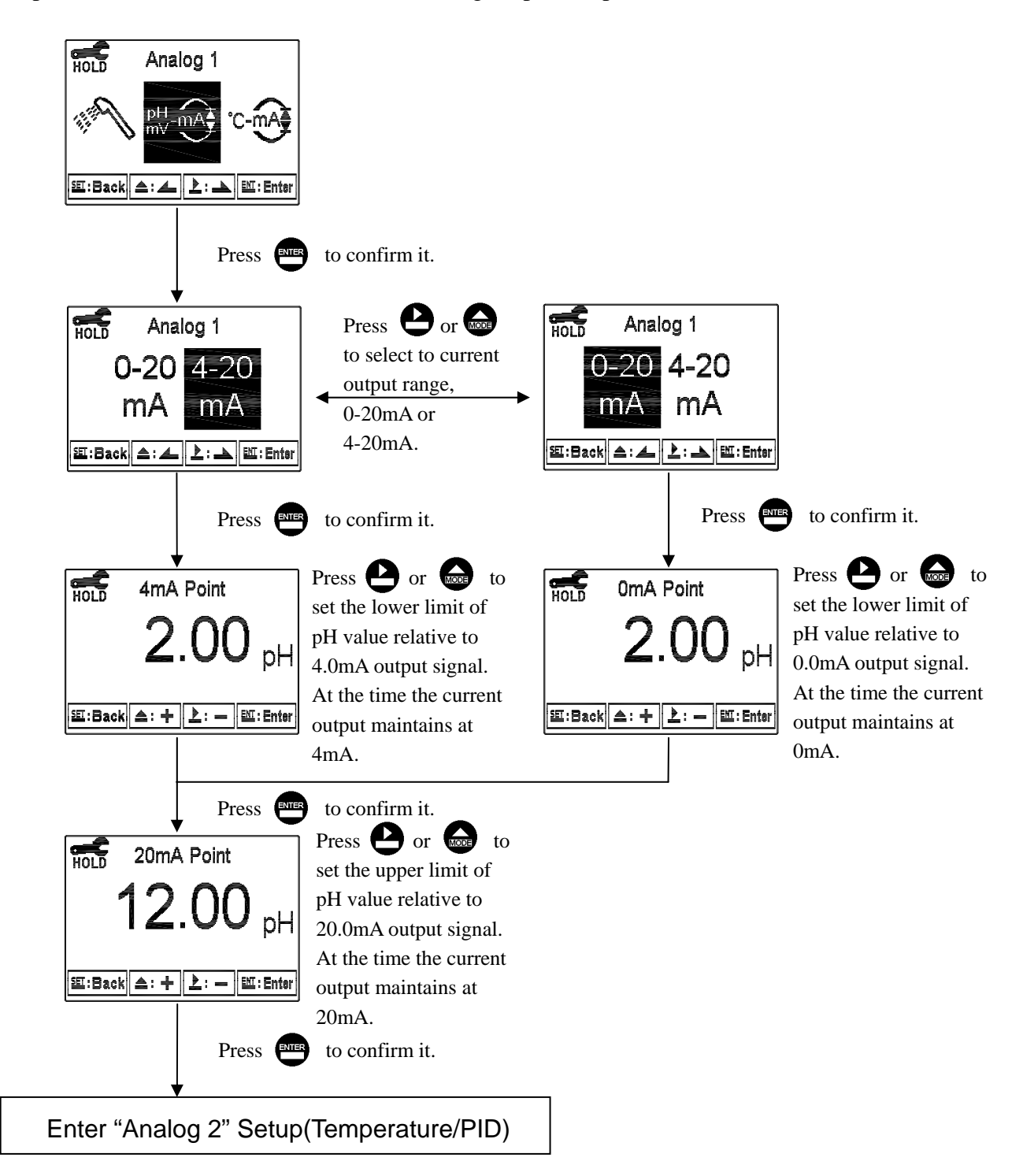

#### 6.12 Analog output 2 (Temperature/PID):

Enter setup of Analog 2. Select 0~20mA or 4~20mA current output. Set the related value to the range of temperature measurement. If the range or the temperature measurement is smaller, the resolution of current output is higher. When the measured value exceeds the higher range limit, the current will remain approximately 22mA output. When the measured value exceeds the lower range limit, under 0~20mA mode the current output will remain 0mA output; while under 4~20mA mode the current output will remain approximately 2mA output. The exceptional output value can be used as a basis for failure determination. Under HOLD(measurement) status, the current output maintain the last output value before HOLD status. However, in order for convenience of insuring the current setting of an external recorder or of a PLC controller, the current output will be 0/4mA or 20mA under the analog output setup menu. Note: When PID is set as "Analogout" control, the transmitter uses Analog output 2 as PID output control device. At the time, the Analog 2 setting function is turned off.

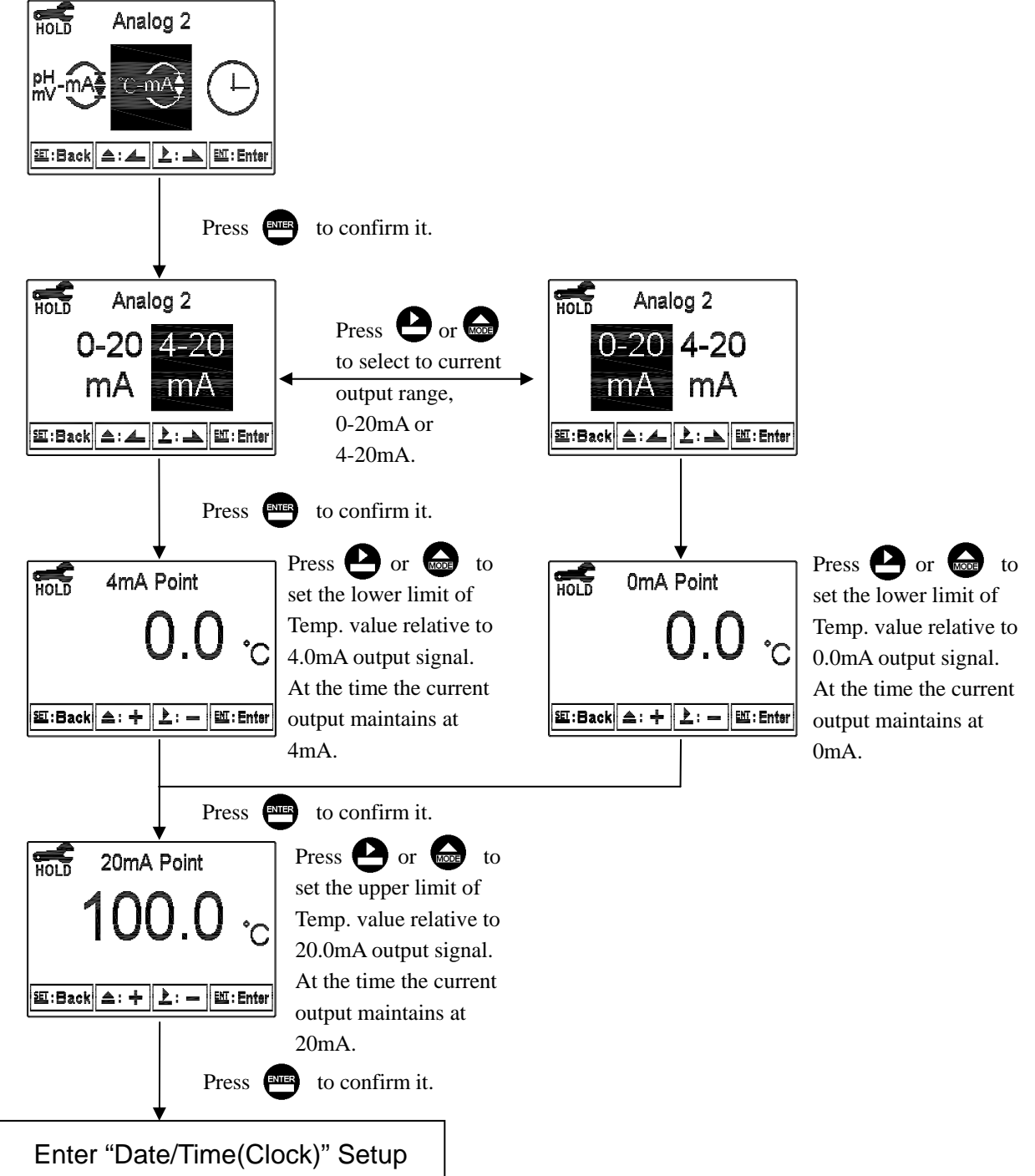

## 6.13 Date/Time(Clock)

Enter setup of Date/Time(Clock). Set the "Year", "Month", "Date", "Hour", and "Minute" time. Note: The clock needs to be reset once encounters power failure.

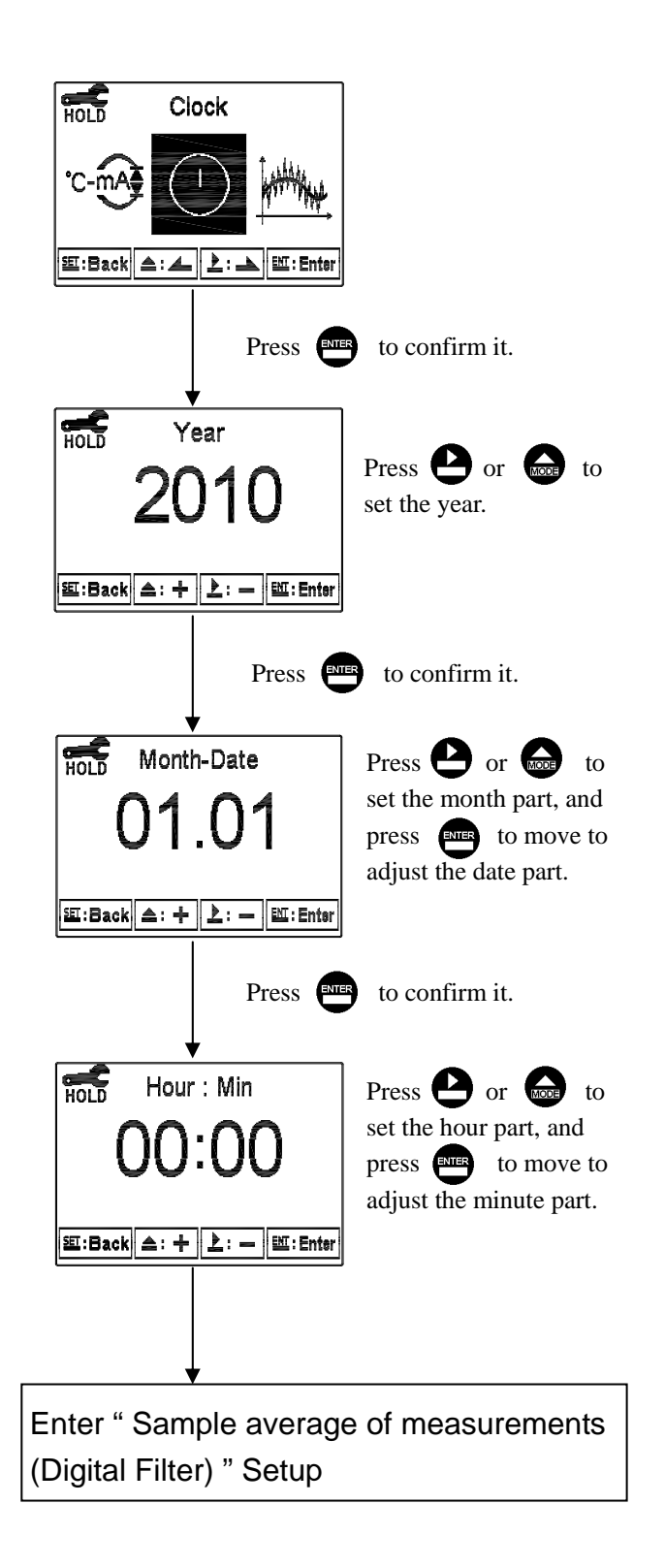

## 6.14 Sample average of measurements (Digital Filter)

Enter the setup of Digital filter. You may select the number of sample to be averaged each time to become a reading which is gradually counted in order to increase the stability of measurement.

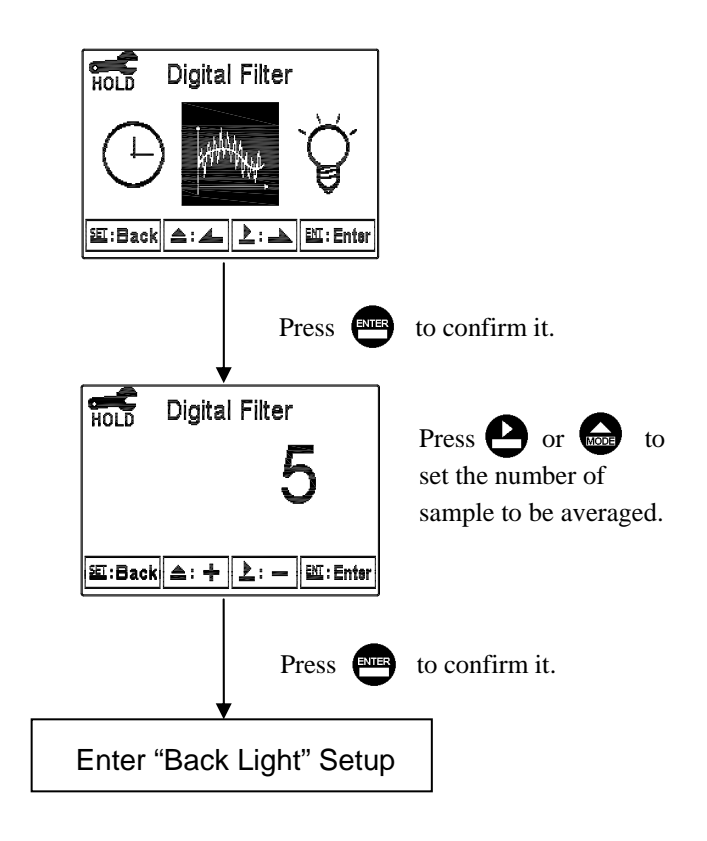

## 6.15 Backlight settings

Enter setup of backlight display. According to your need, you can set the brightness of display(-2~2, dark~bright) and sensitivity of the sensitization sensor(-2~2, insensitive ~sensitive). Where there is a keystroke, then activate the touch-on backlight function. Regardless of what kind of backlight mode, the touch-on function will activate the backlight. If there is no keystroke for 5 seconds, the display will back to the original backlight setting status.

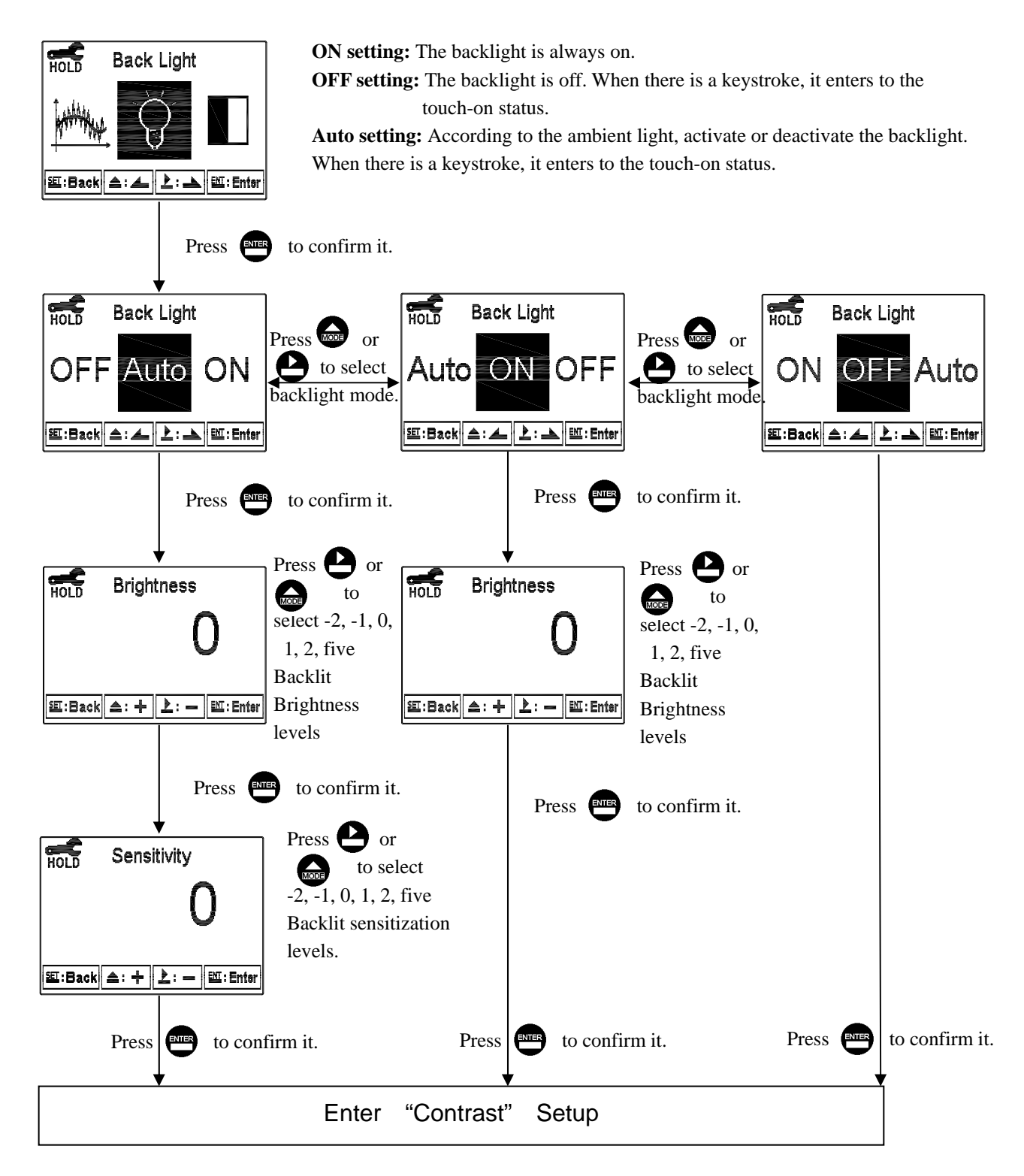

## 6.16 Contrast settings

Enter setup of display contrast. You can set the contrast of display according to your need.

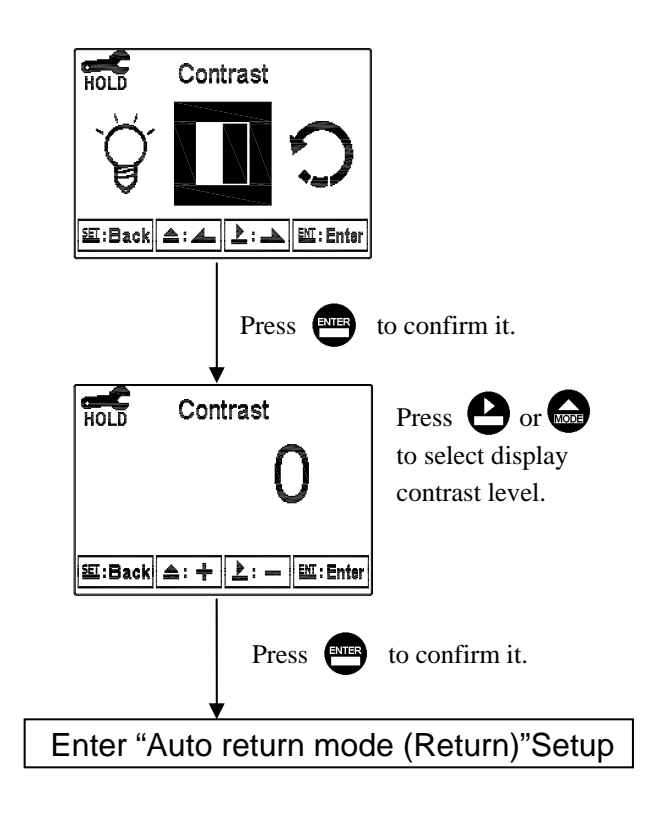

## 6.17 Return

Enter setup of auto return mode (Return) to set the function that the instrument automatically exit the setup menu after a period of time without pressing any key. The "Manual Exit" means that it needs to exit setup menu manually, while "Auto" means that the display automatically exit the setup menu and back to measurement mode after a period of time without pressing any key.

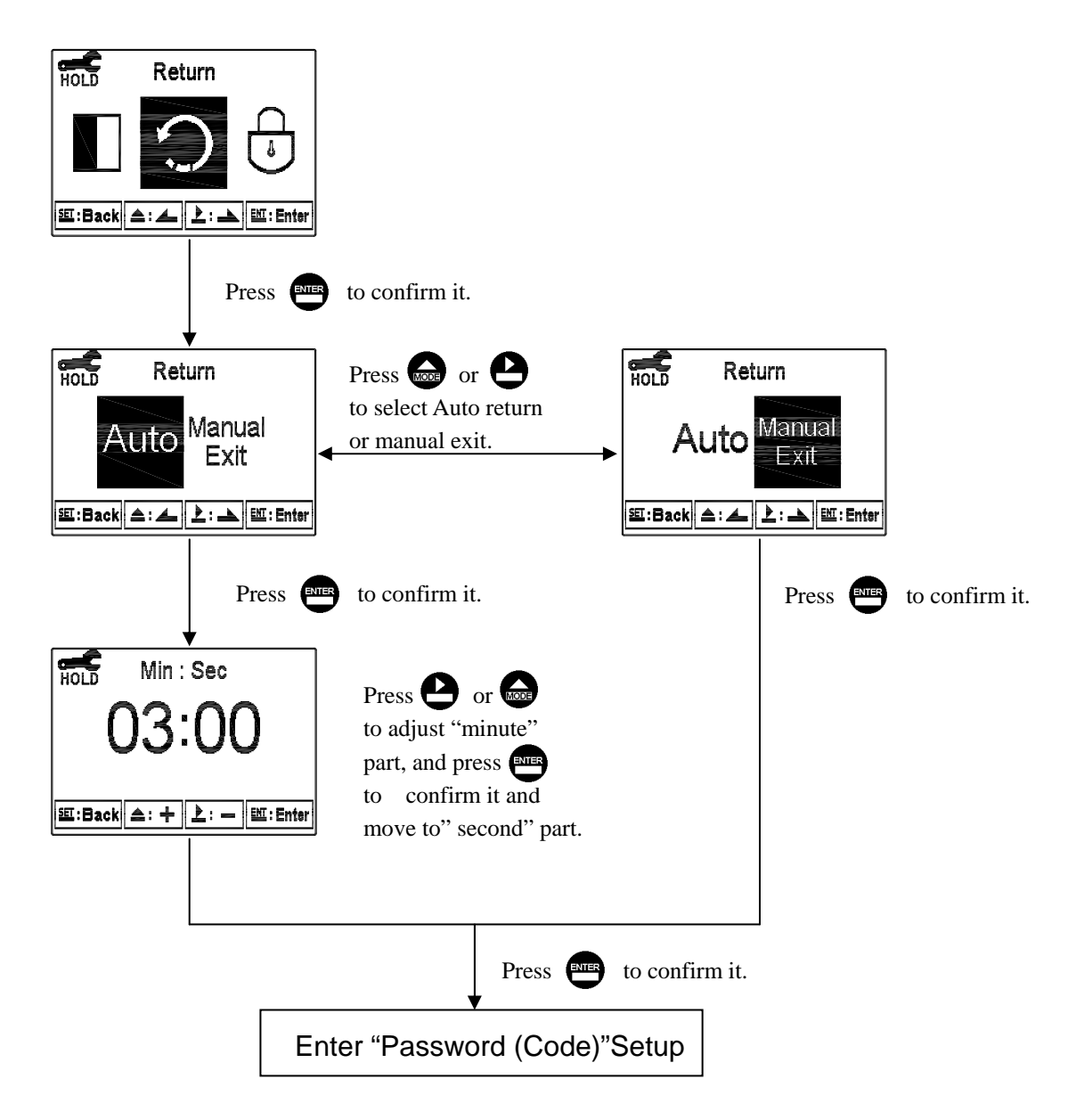

## 7. Calibration

## **Block diagram of Calibration**

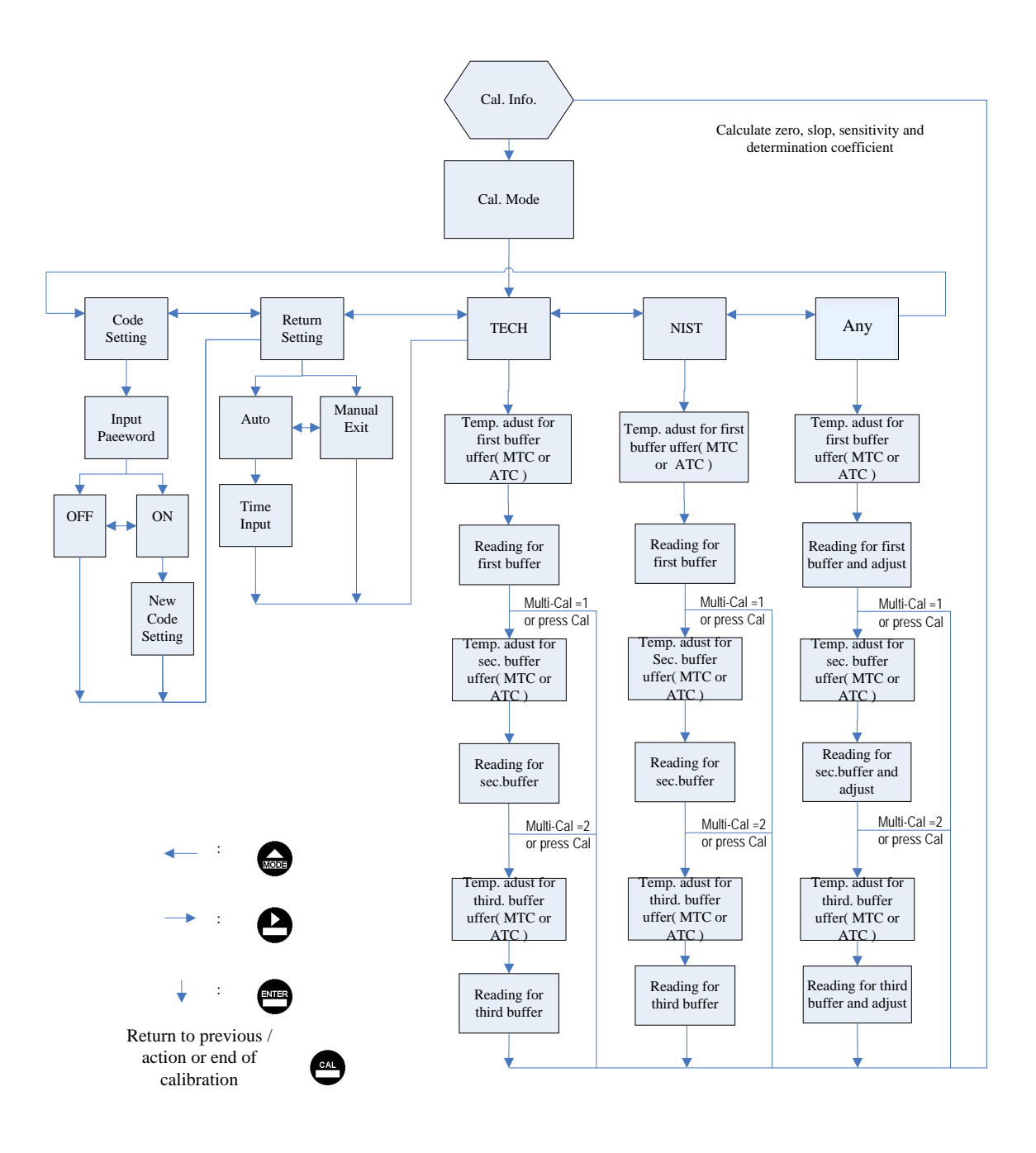

#### 7.1 Enter calibration setup menu

In the measurement mode, pressing the two keys and simultaneously allows you enter the Calibration Information. If you do not need to re-calibrate the measurement system, press to go back to measurement mode. If you need to re-calibrate the system, press to enter to the calibration setup menu.

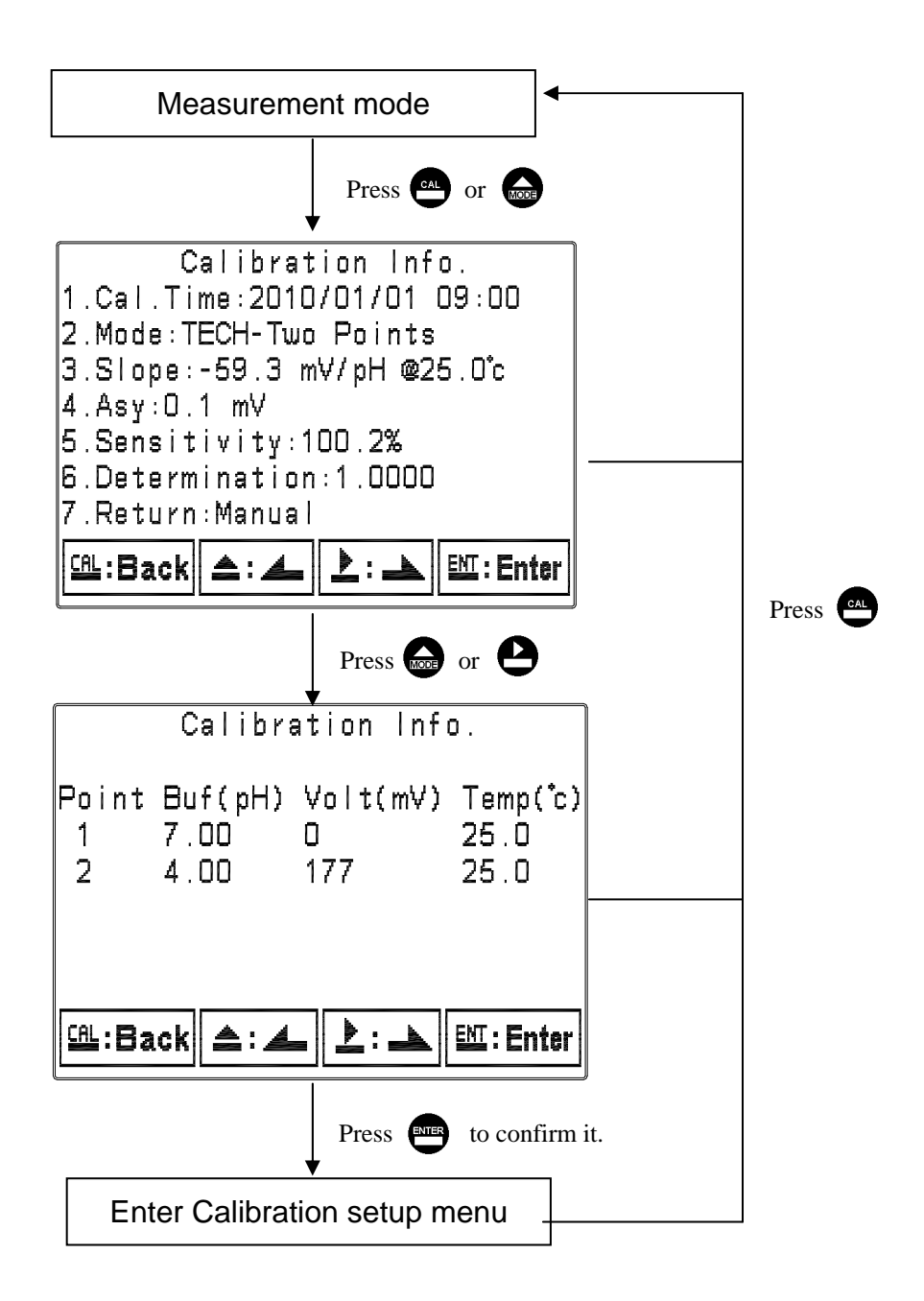

#### 7.2 Security password of calibration (Code)

Select the Code (password) icon after entering calibration setup mode. Select to activate code function or not. The default Calibration setting code is "1100".

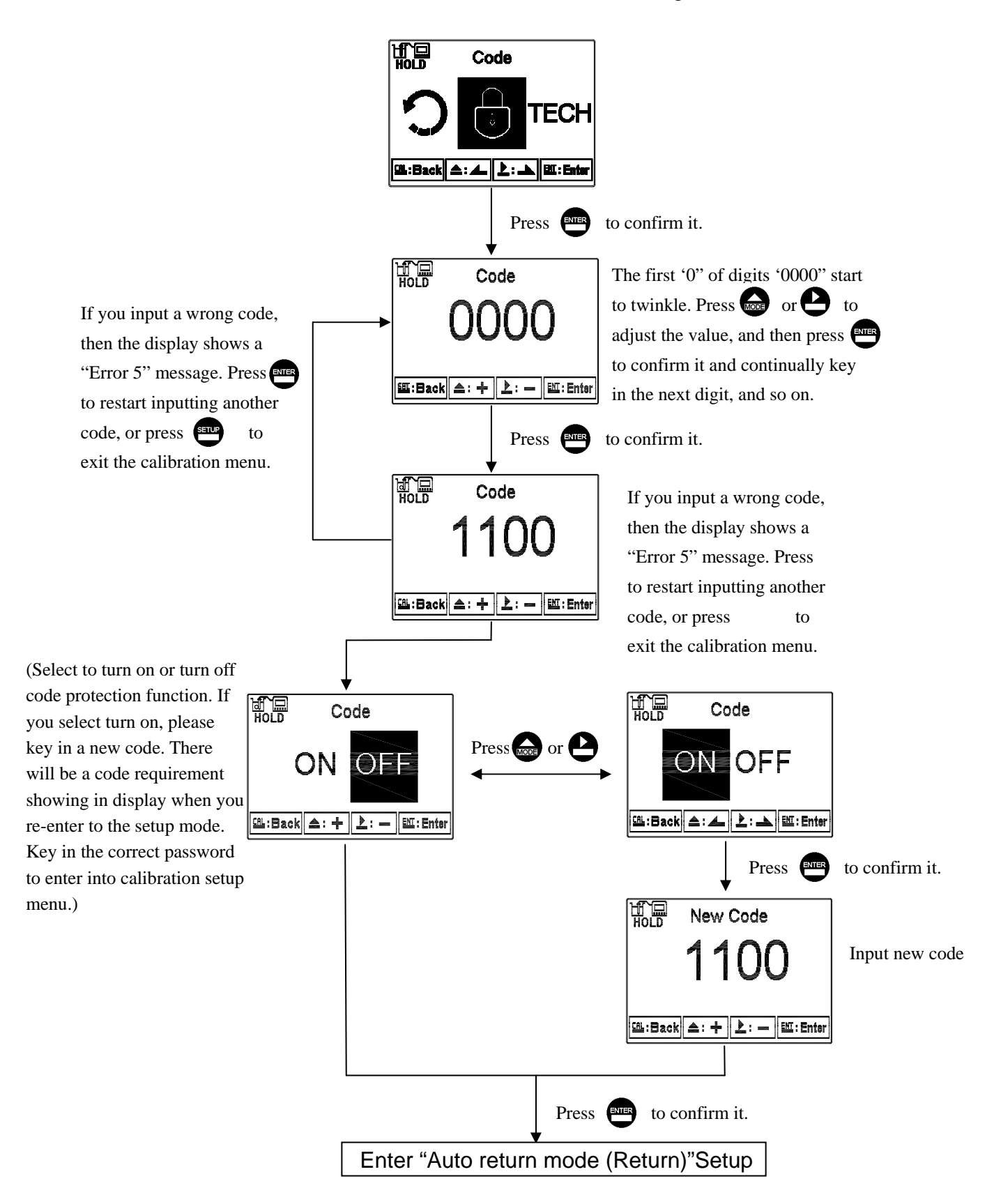

## 7.3 Return

Enter setup of auto return mode (Return) to set the function that the instrument automatically exit the setup menu after a period of time without pressing any key. The "Manual Exit" means that it needs to exit calibration setup menu manually, while "Auto" means that the display automatically exit the calibration setup menu and back to measurement mode after a period of time without pressing any key. Note: the return function of setup menu and calibration setup menu are independent settings.

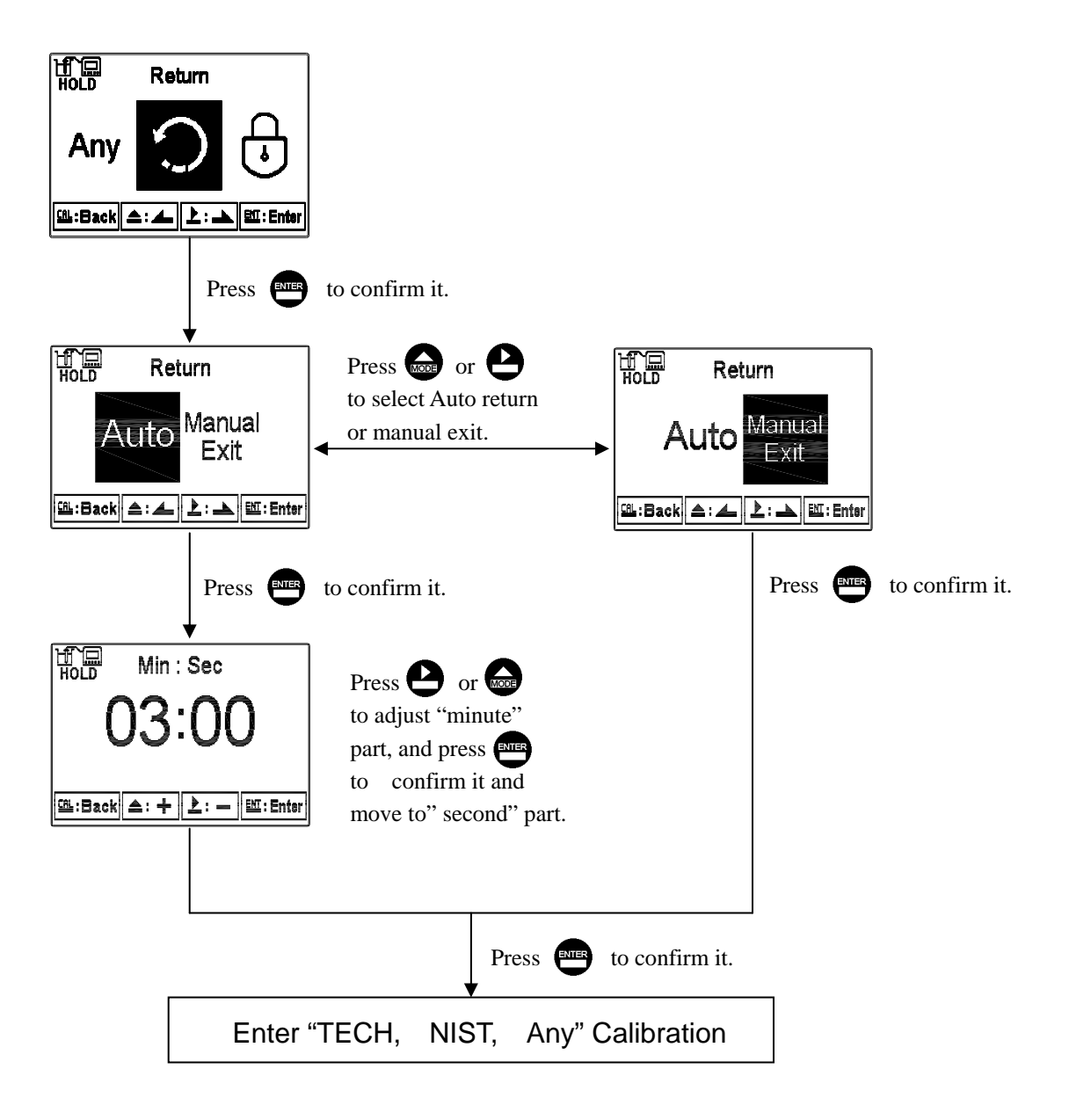

#### 7.4 pH Calibration

The instrument provides multi-point standard buffer solution calibration. You may decide how many points to calibrate the measurement system(up to 3-point). The principle is according to "Method of Least Squares". Apply linear regression to calibration the electrode's slope and zero point (Asy, Offset or Zero point). When calibrating a electrode, you may calibrate 1 to 3 point by any sequence to provide linear regression for mV and pH multi-calibration of a electrode, and to show the electrode's slope and zero point(Asy, offset or Zero point) at 25°C. The electrode's slope rate which is actual slope divided by theoretical slope and the sensitivity shows in percentage in the display. In addition, the display shows the linear regression determination coefficient, R2, of the electrode and buffer solution to provide you an estimation of an electrode's regression suitability. According to different combination of standard buffers, the TECH, NIST, Any buffer solution calibration modes are provided.

#### 7.4.1 TECH mode (Up to 3-point calibration)

The electrode is automatically calibrated according to pH value and temperature of TECH standard buffers. The range of zero point and slope of the electrode is also determined. If one of them is over the range, the display shows error message of zero point and slope failure. (See appendix Table 1, pH/temperature table of TECH standard buffers)

#### 7.4.2 NIST mode (Up to 3-point calibration)

The electrode is automatically calibrated according to pH value and temperature of NIST standard buffers. The range of zero point and slope of the electrode is also determined. If one of them is over the range, the display shows error message of zero point and slope failure. (See appendix Table 2, pH/temperature table of NIST standard buffers)

#### 7.4.3 Any mode (Up to 3-point calibration)

The electrode measures mV value of different standard solutions. According to theoretic slope and the temperature of standard solutions, the display shows a approximate pH value. Then, you can calibrate the electrode by freely adjust the pH value as those of the standard solutions'. There is not a zero point range failure determination by the instrument but only the slope range determination. If the slope is over the range, the display shows error message of slope failure.

42

## 7.4.4 Definition of calibration parameter

You can calibrate the electrode by one point or up to three points of standard solutions by any sequence. As different calibration point method is applied, the definition of the zero point and slope different.

| Calibration point                                             | Determination | The showed calibration value                                                                                                    |
|---------------------------------------------------------------|---------------|----------------------------------------------------------------------------------------------------|
| One point<br>calibration<br>Cone point<br>Asy<br>2.If calibra |               | Zero point (Asy, offset or Zero point)= Asy<br>1.If not calibrated, Slope = Theoretical slope<br>2.If calibrated, Slope = Slope of last calibration            |
| Two or three point calibration                                | Asy<br>Slope  | Zero point (Asy, offset or Zero point)= Asy<br>Slope = Slope <sup>*</sup><br>Note: To obtain a new zero point(Asy) and Slope<br>by applying linear regression. |

#### 7.4.5 TECH, NIST buffer Calibration

The procedure below is two points calibration of TECH buffer. (The procedure is same as NIST buffer mode.) First, enter the setup of Multi-points calibration and set the number of calibration point for 2. (See chapter 6.4 Multi-Cal) Then, go to Calibration menu and select TECH mode. Operate the instrument as follow procedure diagram. Under MTC(Manual Temp. Compensation)

temperature mode,

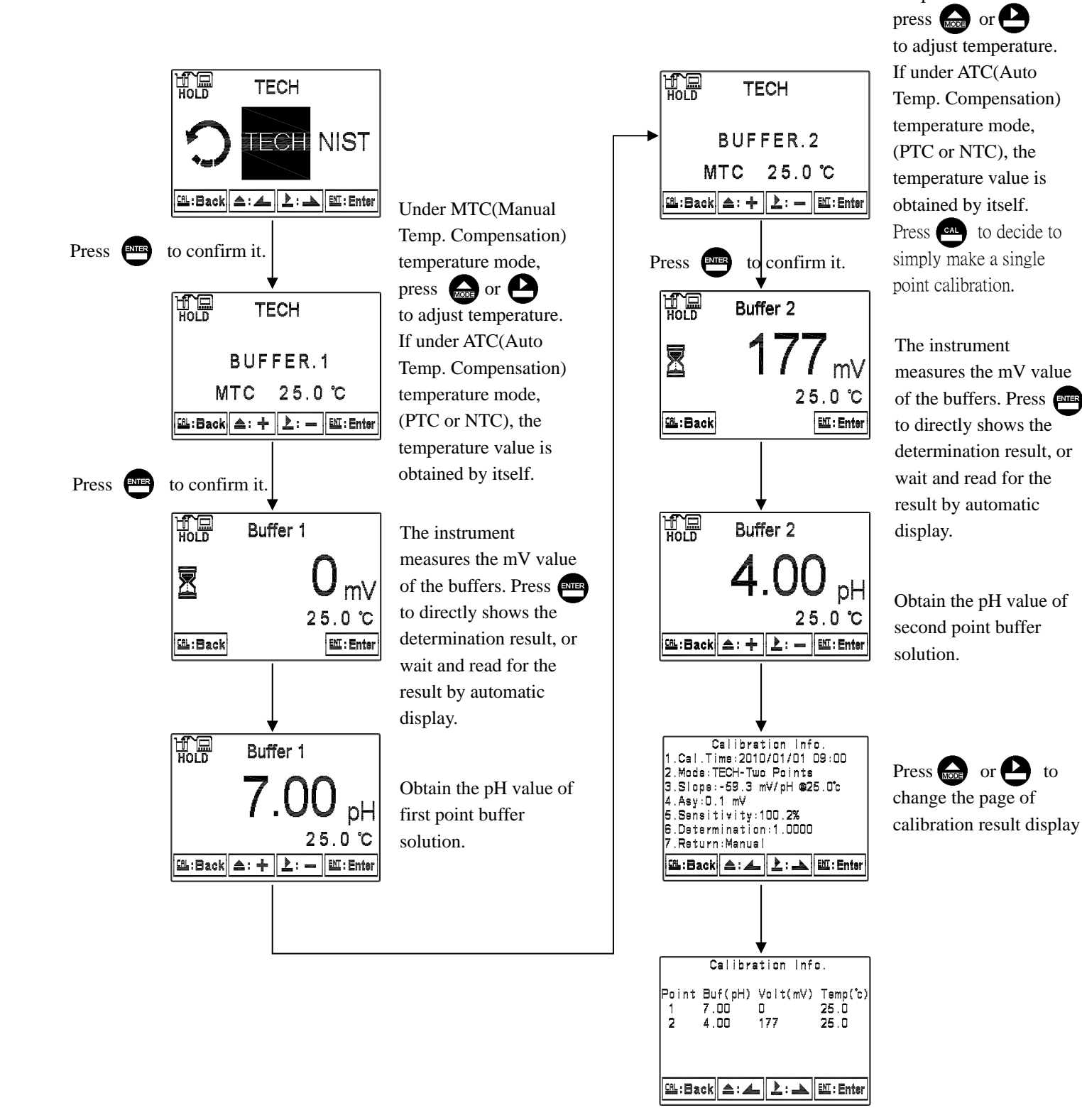

44

#### 7.4.6 Any Calibration

The procedure below is two points calibration of Any mode. First, enter the setup of Multi-points calibration and set the number of calibration point for 2. (See chapter 6.4 Multi-Cal) Then, go to Calibration menu and select "Any" mode. Operate the instrument as follow procedure diagram.

Under MTC(Manual

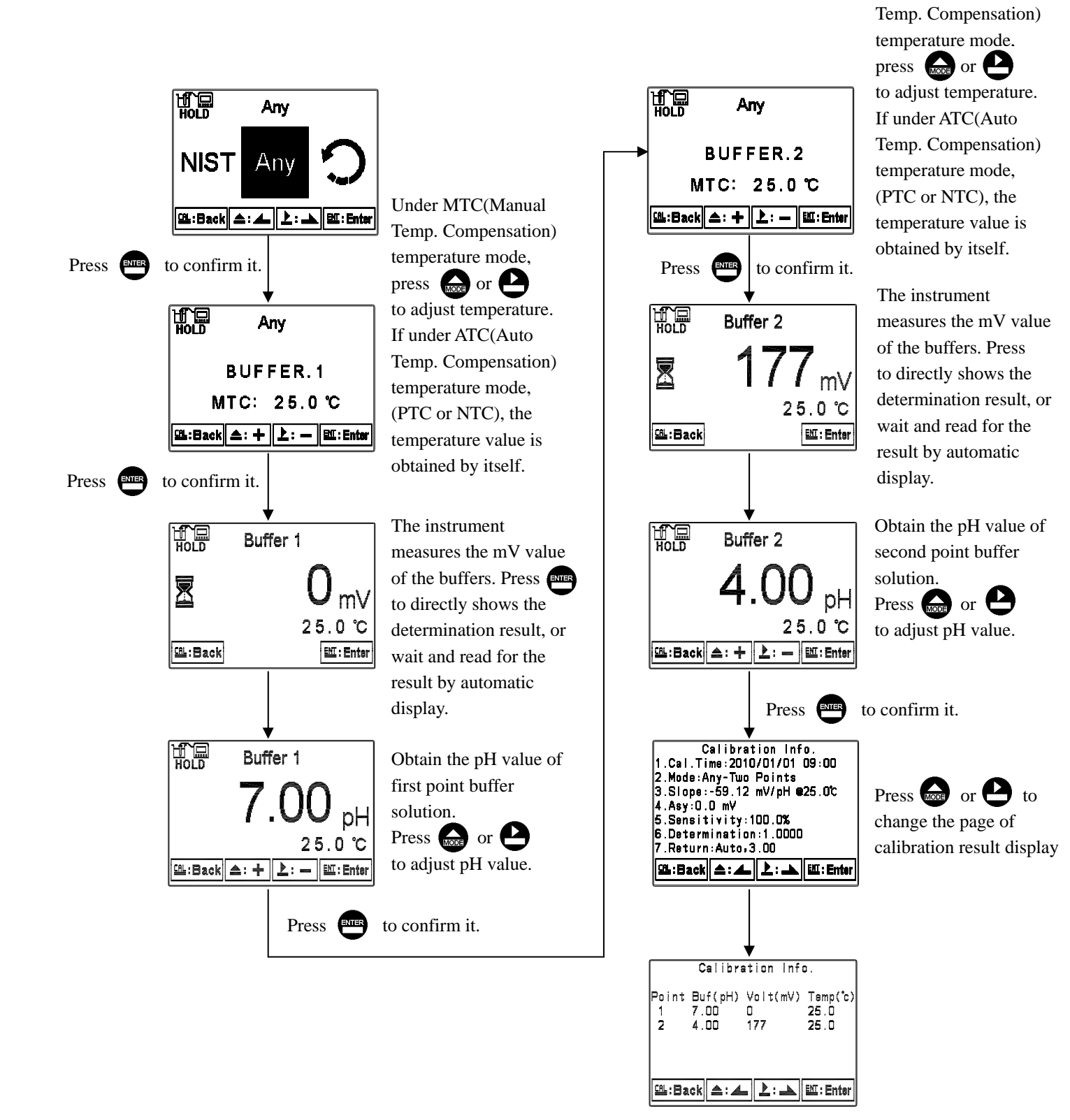

## 7.5 ORP Calibration

Under ORP measurement mode, enter calibration setup menu. Select Calibration icon, and adjust mV value. The adjustable range is from -300mV to 300mV.

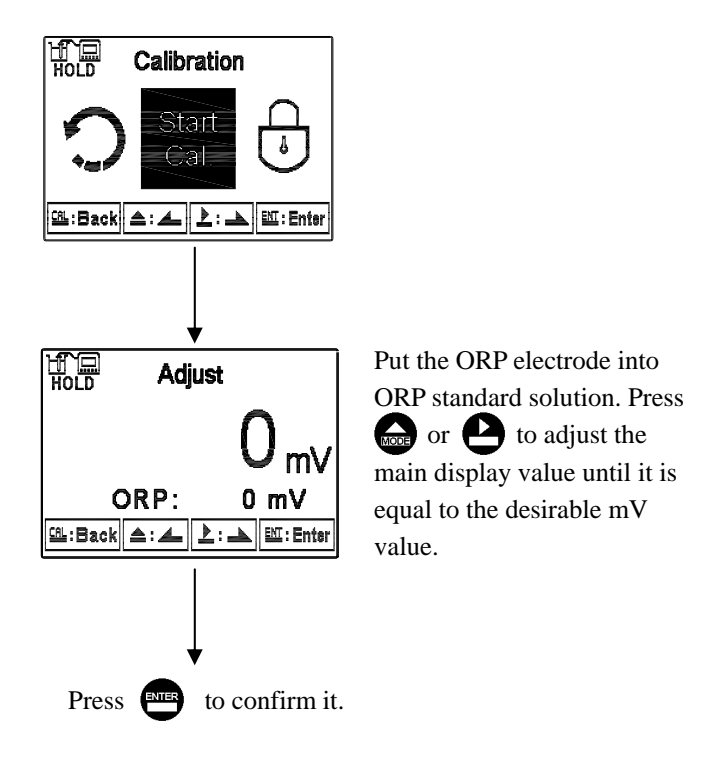

## 8. PID Control

#### 8.1 The fundamental principle

PID control block diagram shown below. The PV value(Process Variable) of control system is obtained by a pH/ORP sensor. The gap between PV and SV(Set point) is e. Feedback it to the PID controller, and then the PID controller calculate the control output volume, u, to decide the dosing volume. After dosing, the control system measure the new PV value and calculate the new gap (e). Re-enter to the PID controller. So, continue to repeat this cycle until the pH value of the control object reaches the set value.

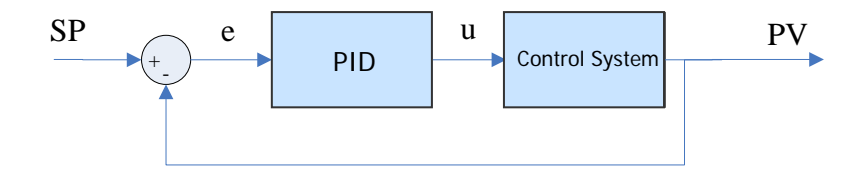

The PID control can be showed by following equations:

$$u = Y_e + \frac{1}{T_i} \int Y_e \cdot dt + T_d \cdot \frac{dY_e}{dt} , \qquad Y_e = K_P \cdot \frac{e}{Range}$$

Range represents the width of proportional band.

Under "Direct" control mode, "Range = (SP–DB) – Prop Limit Lo." Under "Reverse" control mode, "Range = Prop Limit Hi – (SP+DB)".

#### 8.2 PID control actions and parameters

We explain the relationship between control output "u" and process variable "PV" by a simple proportional control which is illustrated as shown below. If the PV exceed the proportional upper or lower limit(Pro Limit Hi/Lo), then the control output "u" is for 100% output. If the PV is between proportional upper or lower limit(Pro Limit Hi/Lo) and SP±DB, then the control output "u" is activate according to the error volume to make a proportional output. IF the PV is in between SP±DB, then the control output "u" is for 0% output. For the relevant definitions of each parameter, please see the next page.

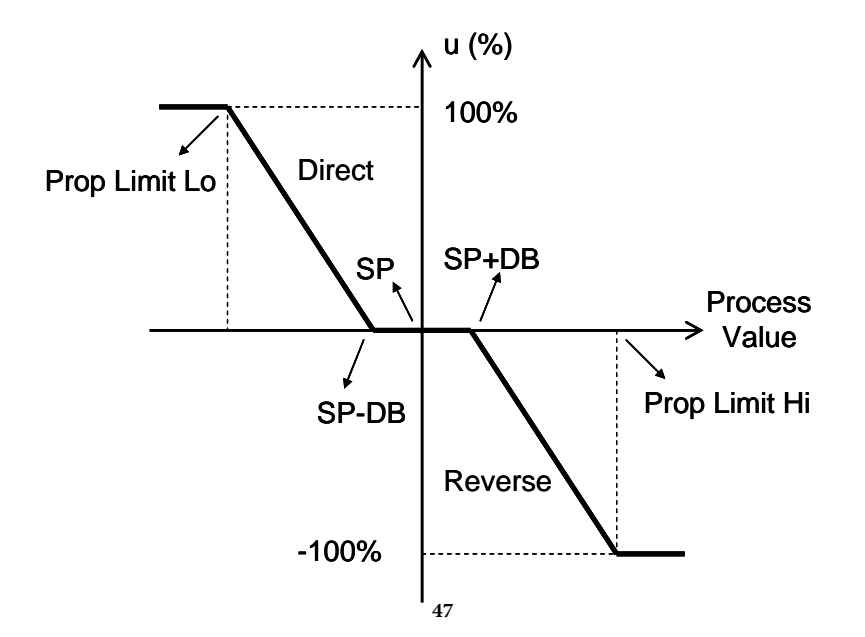

## PID parameter description and setting range:

| Parameter        | Description                                                                                                    | Range                                                                                                    |  |
|------------------|----------------------------------------------------------------------------------------------------|----------------------------------------------------------------------------------------------------|--|
| Кр               | Set the proportional control. The control output<br>u and the error e is proportional to multiples.<br>The greater the Kp value, the faster the system<br>response. However, too large Kp easily makes<br>output shocks. Use proportional control alone<br>can not eliminate steady state error. The error<br>can be eliminated by setting "Static Error<br>Reset" and "Damping Time."                                                                                                    | 0.1~9999.9<br>(Default: 1)                                                                                                    |  |
| Ti               | The setting of integral control needs to<br>combine the use of the proportion of control.<br>The control output u and the error e is<br>proportional to the time integral. The use of<br>integral control can eliminate the steady state<br>error. The smaller the "Ti", the stronger<br>integral action, but it will also reduce the<br>stability of the system. When u is out of range<br>(less than -5% or greater than 105%), the<br>integral control of the output section will be<br>frozen to avoid the termination of integral<br>(Windup) happens. | 0~3600 sec<br>(Default:3600 sec<br>Note: If set "0", it<br>represents turning off the<br>integral control)                               |  |
| Td               | The setting of differential control needs to<br>combine the use of the proportional control.<br>The control output u and the error e is<br>proportional to the time integral. The use of<br>differential control can improve the transient<br>response of the system. However, it is not<br>conducive to the steady state error. The greater<br>the Td, the stronger the differential effect. But<br>it is easy to make the magnify the interference.                                                                                                    | 0.0~60.0 sec<br>(Default:0 sec, it represents<br>turning off the differential<br>control)                                                |  |
| Setpoint<br>(SP) | Set the control set point.                                                                                                    | -2.00~16.00 pH /<br>-1999~1999mV<br>(Default:7 pH / 0 mV)                                                                                |  |
| Deadband<br>(DB) | Set control stop zone. When the pH/mV value reaches SP±DB, it stops the control.                                                                                                    | 0.00~3.00 pH / 0~300mV<br>(Default:0.5 pH / 30 mV)                                                                                       |  |
| Prop Limit<br>Hi | Set the proportional upper limit.                                                                                                    | -2~16 pH / -2000~2000mV<br>(Default:14 pH / 1000 mV)                                                                                     |  |
| Prop Limit<br>Lo | Set the proportional lower limit.                                                                                                    | -2~16 pH/ -2000~2000mV<br>(Default:0 pH / -1000 mV)                                                                                      |  |
| Direction        | Set the process control direction. "Direct" means that to control the output (ex. dosing) until the PV(ex. pH value) increases to SP(Set point); "Reverse" means that to control the output until the PV(ex. pH value) decrease to the SP (Set point); "Both" means that it can proceed the dual way control to control PV                                                                                                    | Direct / Reverse / Both<br>(Default: Direct)<br><b>Note:</b> When the PID is set<br>as Direct or Reverse, one<br>way control. The device |  |

|                          | until SP.                                                                                                    | can use as upper limit or                                                                                                    |
|--------------------------|----------------------------------------------------------------------------------------------------|----------------------------------------------------------------------------------------------------|
|                          |                                                                                                    | lower limit control of PV.                                                                                                    |
| Actuator                 | Set type of actuator control signal. Select from<br>Pulse Length, Pulse Frequency, or Analogout.                                                                                                    | Pulse Frequency /<br>Analogout<br>(Default: Pulse Length)                                                                                                    |
| Duty<br>Cycle            | When selecting Pulse length, the Duty Cycle set the period of time proportion for Relay ON/OFF.                                                                                                    | 1~1800 sec<br>(Default:1 sec)                                                                                                    |
| Max<br>Frequency         | When selecting pulse frequency, the Max frequency sets the maximum frequency of relay ON/OFF                                                                                                    | 1~150 pulse/min<br>(Default:60 pulse/min)                                                                                                    |
| Analogout<br>Type        | When selecting Analogout, the 0~20mA or 4~20mA current output can be selected.                                                                                                    | 0-20 mA / 4-20 mA<br>(Default:4-20 mA)                                                                                                    |
| Expiration<br>Time       | To set the end time. When control output value<br>u with 100% continual output and the set end<br>time, the u value will reset as 0% which the<br>display will shows and twinkles the alarm text<br>as "Expiring". Users may enter the setup of<br>setting/calibration mode to reboot the PID<br>control function.                                                                                                    | 0~9999 min<br>(Default: 0 min, it means to<br>turn off the function)                                                                                                    |
| Static<br>Error<br>Reset | To set the static error reset value. When using<br>proportional control alone, with the use of<br>Damping Time to eliminate the static error.                                                                                                    | 0~100%<br>(Default: 0%, it means to<br>turn off the function)                                                                                                    |
| Damping<br>Time          | To set the damping time. When using<br>proportional control alone, with the static error<br>reset to eliminate the static error. Damping<br>time has two meanings: 1.When Process<br>measurement value(PV) reaches SP±30%, it<br>starts to count the time. If within damping time<br>the value cannot reach SP±DB, then it reset the<br>control output value u to static error reset<br>value.<br>2. When Process measurement value(PV)<br>exceeds SP±DB range, it starts to count the<br>time. If within damping time the value cannot<br>reach SP±DB, then it reset the control output<br>value u to static error reset value. | 0~3600 sec<br>(Default:60 sec)                                                                                                    |
| Manual<br>Output         | To set the actuator control signal by manual<br>output. Select ON, and go back to the<br>measurement mode. Users may adjust the<br>control output volume u manually or simulate<br>the control signal output(At the time, MTC<br>manual adjust function is turned off.) The<br>function can be only provided under "Direct"<br>or "Reverse" control.                                                                                                    | On / Off<br>(Default:Off)<br>Note: When selecting ON, at the<br>time the control output volume u<br>completely proceeds output<br>according to user's setting no<br>longer through PID control. |

#### 8.3 PID control signal

When using relay as PID control device, the presetting of relay 1 is Direct control, while relay 2 as Reverse control. The summary is showed as following table. When as Direct or Reverse single way control, the other relay can be used as PV upper or lower limitation control. When using it as Both(dual) way control, the PID uses both relays for control. While the PID control is turned off, if users would like to recover to original relay output condition, the relay function needs to be activated once again. The relay output type can be divided by "Pulse Length" or "Pulse Frequency" control. If using analog output 2 as PID control, the current output 2 can be set as Direct or Reverse, single way control, but it cannot be set as Both(dual) way control. The current output type can be divided by 0~20 mA or 4~20 mA output control. While the PID control is turned off, the current output function will recover to the original pH/ORP correlation current output condition. Thus, it is necessary to remove the related external equipment in order to prevent from wrong action.

| Output               | Relay 1        | Relay 2 | Current output 1       |  |
|----------------------|----------------|---------|------------------------|--|
| Control<br>direction | Direct         | On/Off  | Direct/Reverse         |  |
|                      | On/Off         | Reverse |                        |  |
|                      | Direct         | Reverse |                        |  |
| Signal               | Pulse Length / |         | 0.20  m  /  1.20  m  / |  |
| type                 | Pulse Fr       | equency | 0~20 IIIA / 4~20 IIIA  |  |

The following description furthering illustrates the relationship of the control signal and the control output u.

1. Pulse length control

The illustration of pulse length control is as follows. The relay makes time proportion ON/OFF control according to control output volume u. For example, when u=20%, the relay ON time is 20% duty cycle, and its OFF time is 80% duty cycle, vice versa.

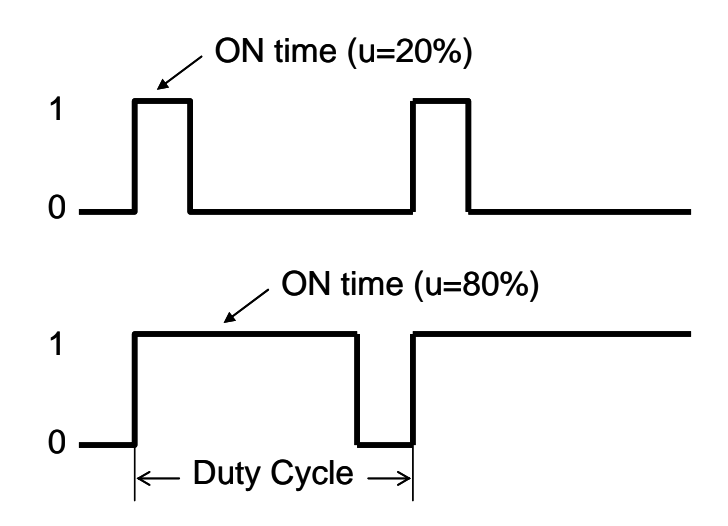

#### 2. Pulse Frequency control

The illustration of pulse frequency control as follows. The relay makes frequency proportion ON/OFF control according to control output volume u. When ON time is fixed as 0.3 sec, the OFF time is related to the setting of maximum frequency. For example, the maximum frequency is set as 60 p/min. When u=100%, the action frequency of relay is 60 p/min. It represents that each second the device finishes one ON/OFF control. Thus, the OFF time is: (1 - 0.3) = 0.7sec.. While u=50%, the maximum frequency is set as 30 p/min. It represents that every two seconds the device finishes one ON/OFF control, and thus the OFF time is: (2 - 0.3) = 1.7 sec.

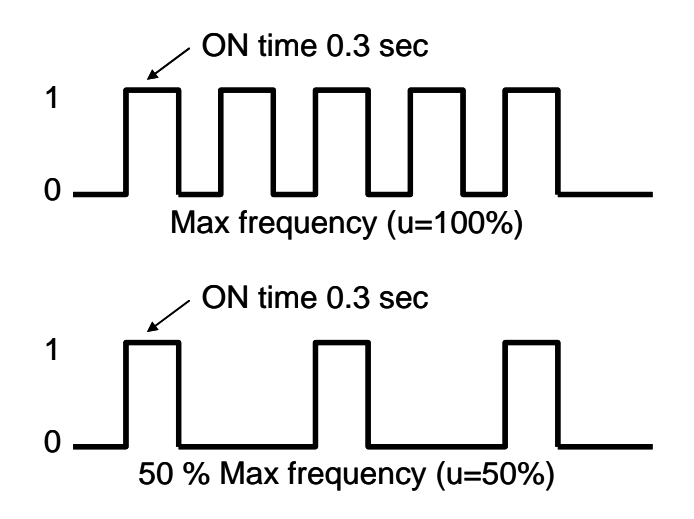

#### 3. Analogout control $(0/4 \sim 20 \text{ mA})$

The current output and control output u value are set as corresponding proportional relationship. The relationship is described as follows: Under  $0\sim20$ mA mode, the current output = u\*20 mA; under  $4\sim20$ mA mode, the current output = 4 + u\*(20-4)mA. Take "u=50%" for an example, under $0\sim20$  mA mode, the current output is 10 mA; while under  $4\sim20$  mA mode, the current output is 12mA.

# 9. Error messages (Error code)

| Messages         | Reason                                                                                                    | Dispositions                                                                                                    |  |
|------------------|----------------------------------------------------------------------------------------------------|----------------------------------------------------------------------------------------------------|--|
| Error9           | Serious error that does<br>not permit any further<br>measuring                                                                                               | Please call service engineer.                                                                                                    |  |
| Error5           | Wrong password input                                                                                                    | Please input the correct password.                                                                                                    |  |
| Error4<br>Error3 | <ol> <li>During calibration,<br/>the buffer solution<br/>temperature exceeds<br/>a range of 5~50°C</li> <li>The buffer can not be<br/>identified.</li> </ol> | <ol> <li>Please adjust the buffer<br/>solution temperature to the<br/>appropriate temperature<br/>range and make another<br/>calibration.</li> <li>Please replace the buffer, or<br/>maintain or replace the<br/>electrode and make another<br/>calibration.</li> <li>Please check whether there is<br/>bubble or air in the glass end of<br/>the electrode; maintain the<br/>electrode or change a new<br/>electrode, and make another</li> </ol> |  |
| Error2           | SLOPE value exceeds<br>the upper or lower limit                                                                                                    | <ol> <li>calibration.</li> <li>Replace the buffer solutions.</li> <li>Maintain the electrode or<br/>replace a new electrode, and<br/>make another calibration.</li> </ol>                                                                                                    |  |
| Error1           | OFFSET(zero-point<br>electric potential)<br>value≥60mv                                                                                                    | Maintain the electrode or replace<br>the new electrode, and make<br>another calibration.                                                                                                    |  |

## **10. Maintenance**

Generally speaking, under normal operation, the controller produced by our company need no maintenance expect regular cleaning and calibration of the electrode to ensure accurate and stable measurement and system operation.

The cleaning cycle for the electrode depends on the pollution degree of the measurement sample. Generally speaking, it is recommended to make weekly cleaning. The following chart gives introductions of different cleaning methods according to different type of contaminations to provide the operators with reference for cleaning and maintenance.

| Type of Contaminations                         | Cleaning methods                                |
|------------------------------------------------|-------------------------------------------------|
| Measuring solutions containing proteins.       | The electrode should be soaked in Pepsin/HCl    |
| (Contamination of the junction)                | for several hours. METTLER-TOLEDO 9891          |
|                                                | Electrode Cleaner is recommended.               |
|                                                | The junction should be soaked in Thiourea/HCl   |
| Measuring solution containing sulfides. ( The  | solution until being bleached.                  |
| junction becomes black )                       | METTLER-TOLEDO 9892 Electrode Cleaner           |
|                                                | is recommended.                                 |
| Contamination by grease or organic             | Short rinsing of the electrode with acetone and |
| substance                                      | ethanol.                                        |
|                                                | Rinsing the electrode with 0.1mol/l NaOH or     |
| Acid and alkaline soluble contaminations       | 0.1mol/l HCl for a few minutes.                 |
| Apply clean water to flash the electrode after | above cleaning steps and immerse theelectrode   |
| in 3M KCl solution for 15 minutes at least an  | d then calibrate the electrode                  |

The electrode should only be rinsed and never rubbed or otherwise mechanicallycleaned, since this would lead to electrostatic charges. This could cause an increase in the response time.

In cleaning the platinum electrode, the platinum ring of the electrode can be rubbed gently with a wet soft piece of cloth.

**\*** The frequency of electrode cleaning depends on the type and degree of contamination. However it is recommended that the electrode be cleaned once a week.

# Appendix

| Table 1   |              |          |           |  |
|-----------|--------------|----------|-----------|--|
| TECH Mode | TECH buffers |          |           |  |
| TEMP°C    | Buffer 4.01  | Buffer 7 | Buffer 10 |  |
| 5         | 3.999        | 7.087    | 10.241    |  |
| 10        | 3.998        | 7.053    | 10.155    |  |
| 15        | 3.999        | 7.031    | 10.116    |  |
| 20        | 4.002        | 7.011    | 10.047    |  |
| 25        | 4.006        | 6.996    | 9.998     |  |
| 30        | 4.011        | 6.985    | 9.952     |  |
| 35        | 4.018        | 6.976    | 9.925     |  |
| 40        | 4.031        | 6.971    | 9.874     |  |
| 45        | 4.047        | 6.969    | 9.843     |  |
| 50        | 4.055        | 6.969    | 9.810     |  |

## Table 2

| NIST Mode | NIST standard buffers(DIN 19266) |             |             |             |              |
|-----------|----------------------------------|-------------|-------------|-------------|--------------|
| TEMP°C    | Buffer 1.68                      | Buffer 4.01 | Buffer 6.86 | Buffer 9.18 | Buffer 12.45 |
| 5         | 1.668                            | 4.004       | 6.951       | 9.395       | 13.207       |
| 10        | 1.670                            | 4.000       | 6.923       | 9.332       | 13.003       |
| 15        | 1.672                            | 3.999       | 6.900       | 9.276       | 12.810       |
| 20        | 1.675                            | 4.001       | 6.881       | 9.225       | 12.627       |
| 25        | 1.679                            | 4.006       | 6.865       | 9.180       | 12.454       |
| 30        | 1.683                            | 4.012       | 6.853       | 9.139       | 12.289       |
| 35        | 1.688                            | 4.021       | 6.844       | 9.102       | 12.133       |
| 40        | 1.694                            | 4.031       | 6.838       | 9.068       | 11.984       |
| 45        | 1.700                            | 4.043       | 6.834       | 9.038       | 11.410       |
| 50        | 1.707                            | 4.057       | 6.833       | 9.011       | 11.705       |

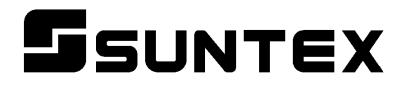

## SUNTEX INSTRUMENTS CO., LTD.

13F, No. 31, Lane 169, Kangning St., Xizhi Dist., New Taipei City, Taiwan (R.O.C.) Tel: 886-2-2695-9688 Fax: 886-2-2695-9693 e-mail: suntex@ms1.hinet.net

www.suntex.com.tw/en

5040C PC-3110-P/Technical data subject to alternations/ Quality Systems ISO 9001/201210